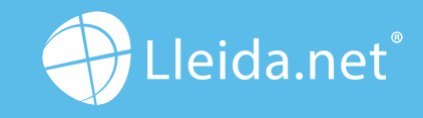

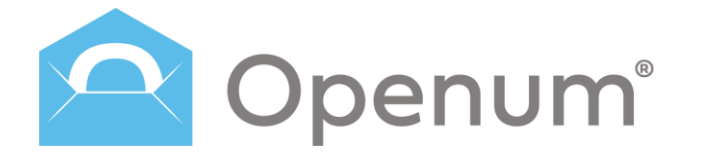

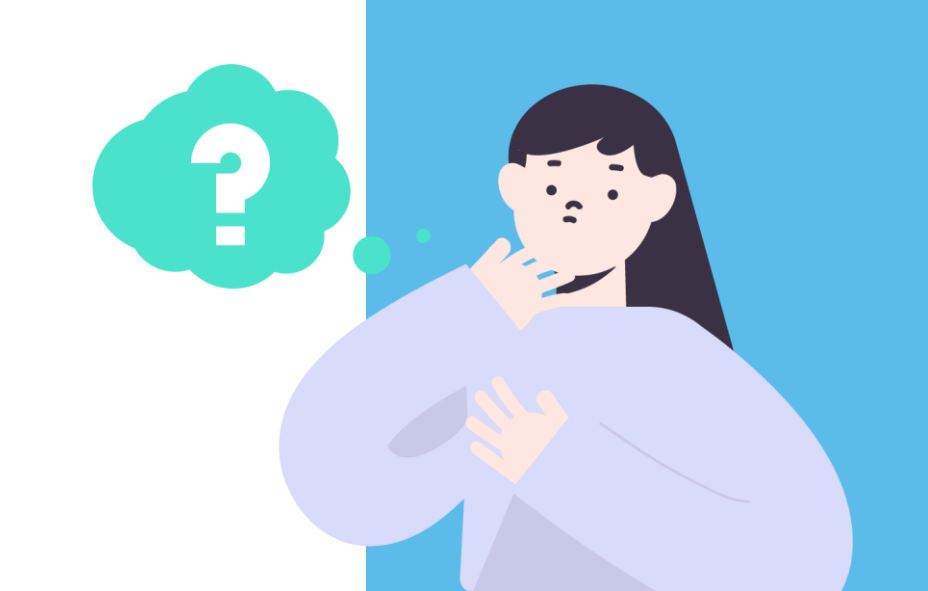

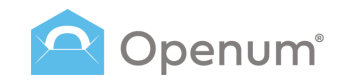

# Contents

|    | / (66635                         |  |  |  |  |  |
|----|----------------------------------|--|--|--|--|--|
| 5  | Initial set-up                   |  |  |  |  |  |
| 6  | Dashboard                        |  |  |  |  |  |
| 7  | Contacts                         |  |  |  |  |  |
| 8  | Send                             |  |  |  |  |  |
|    | 9 Manually                       |  |  |  |  |  |
|    | 16 Using a CSV file              |  |  |  |  |  |
| 24 | Sent                             |  |  |  |  |  |
| 29 | Templates                        |  |  |  |  |  |
| 40 | What does the recipient receive? |  |  |  |  |  |
| 44 | What does the company receive?   |  |  |  |  |  |
| 45 | Documents                        |  |  |  |  |  |

2

Access

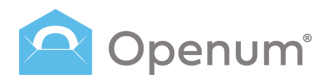

### Access

Log in to the Openum back office using your username and password.

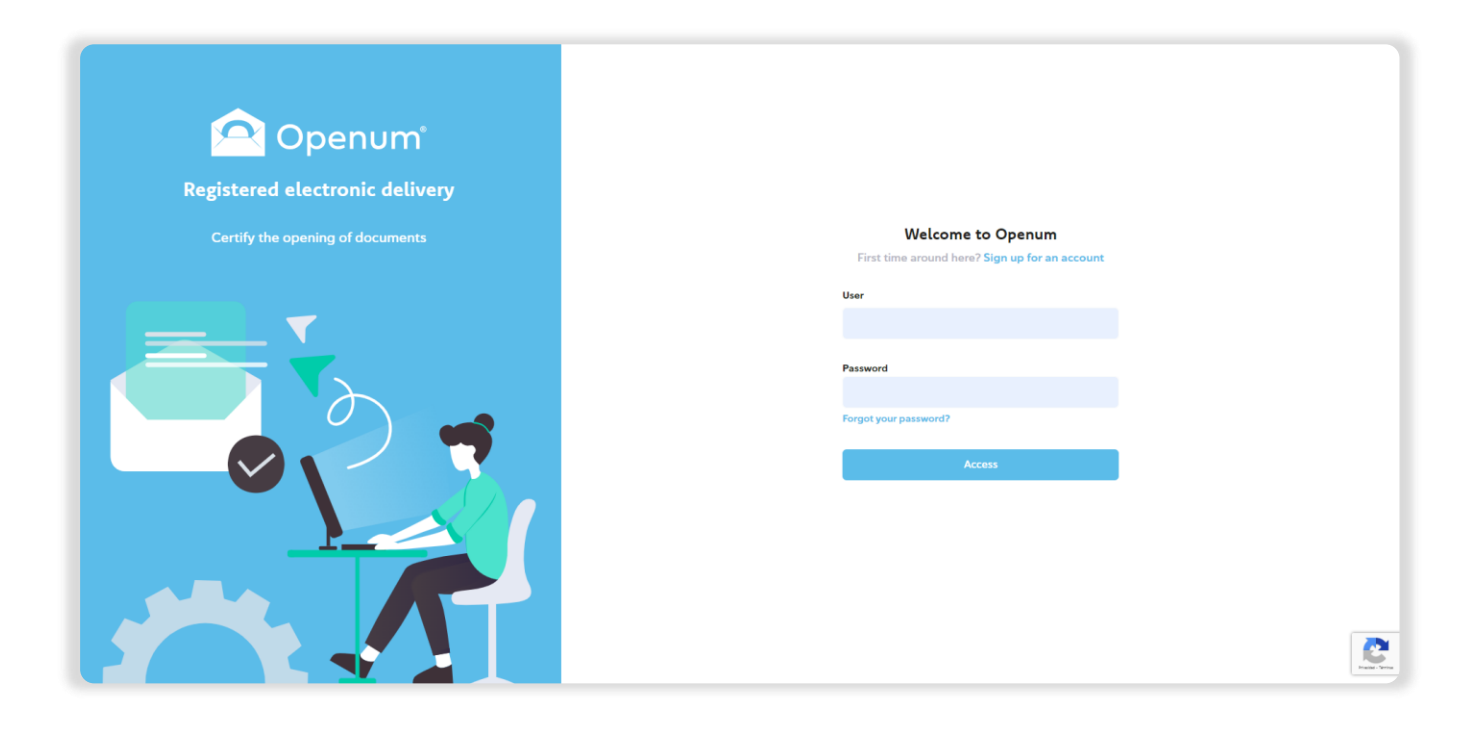

# 

### Access

Enter your email address. Enter the single-use code you received.

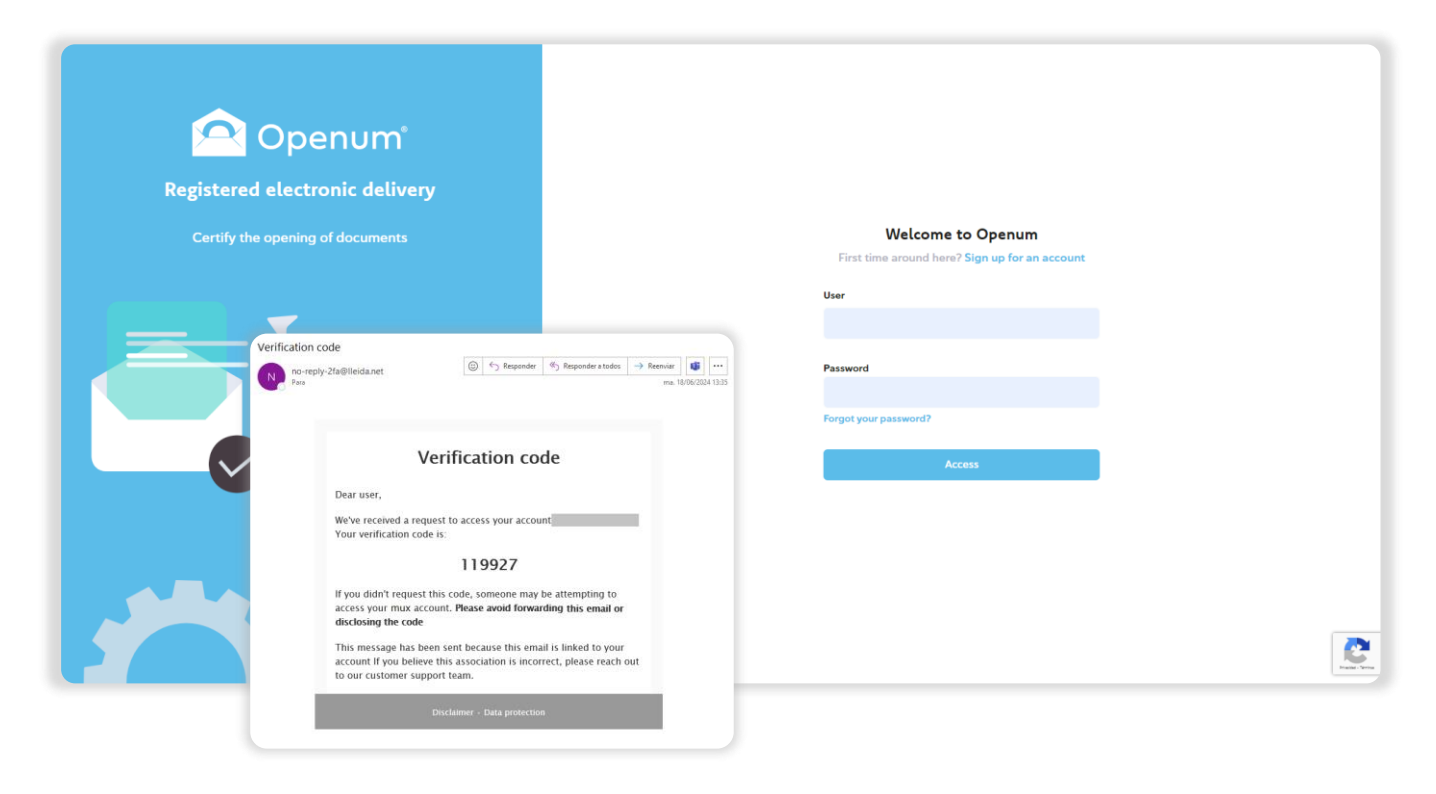

### Initial set-up

When you first log in to the back office, this initial data collection window will appear on your screen.

### Basic data

#### **Company details**

- Name / Company
- Tax identification number

#### Languages

- Language of the messages
- Language of the documentary evidence ( the language of the PDF document with all technical details and communications of Openum)

#### Senders

- Name or mobile number of the SMS sender
- Email Sender: Email address

### **Brand image**

- Company Logo: Drag or upload
- Email text colour
- Email background colour
- Button text colour
- Button background colour
- Preview email
- Preview landing page

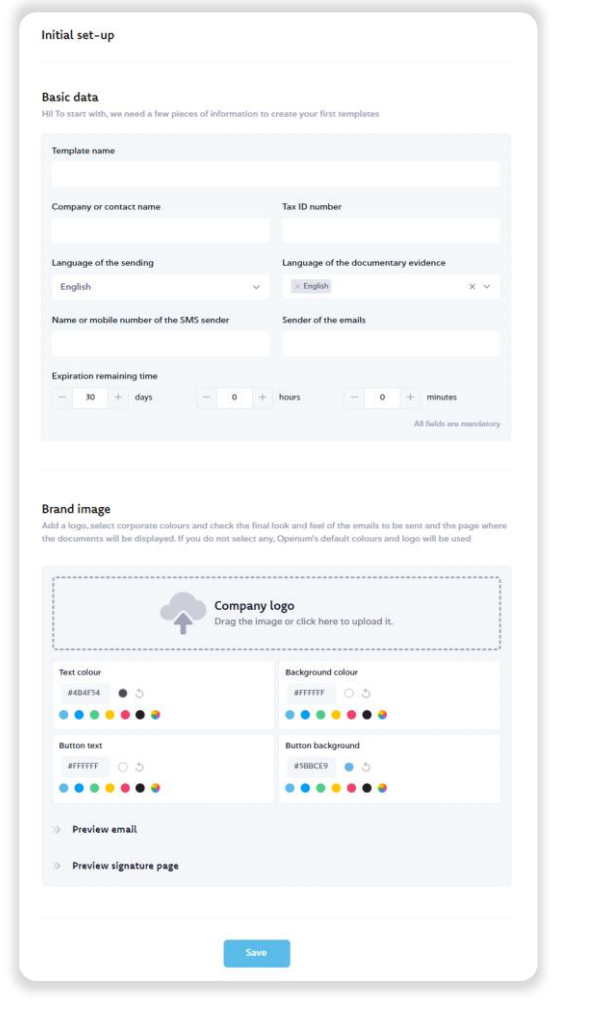

#### User manual

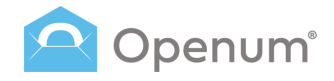

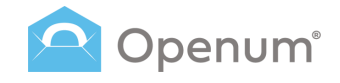

### Dashboard

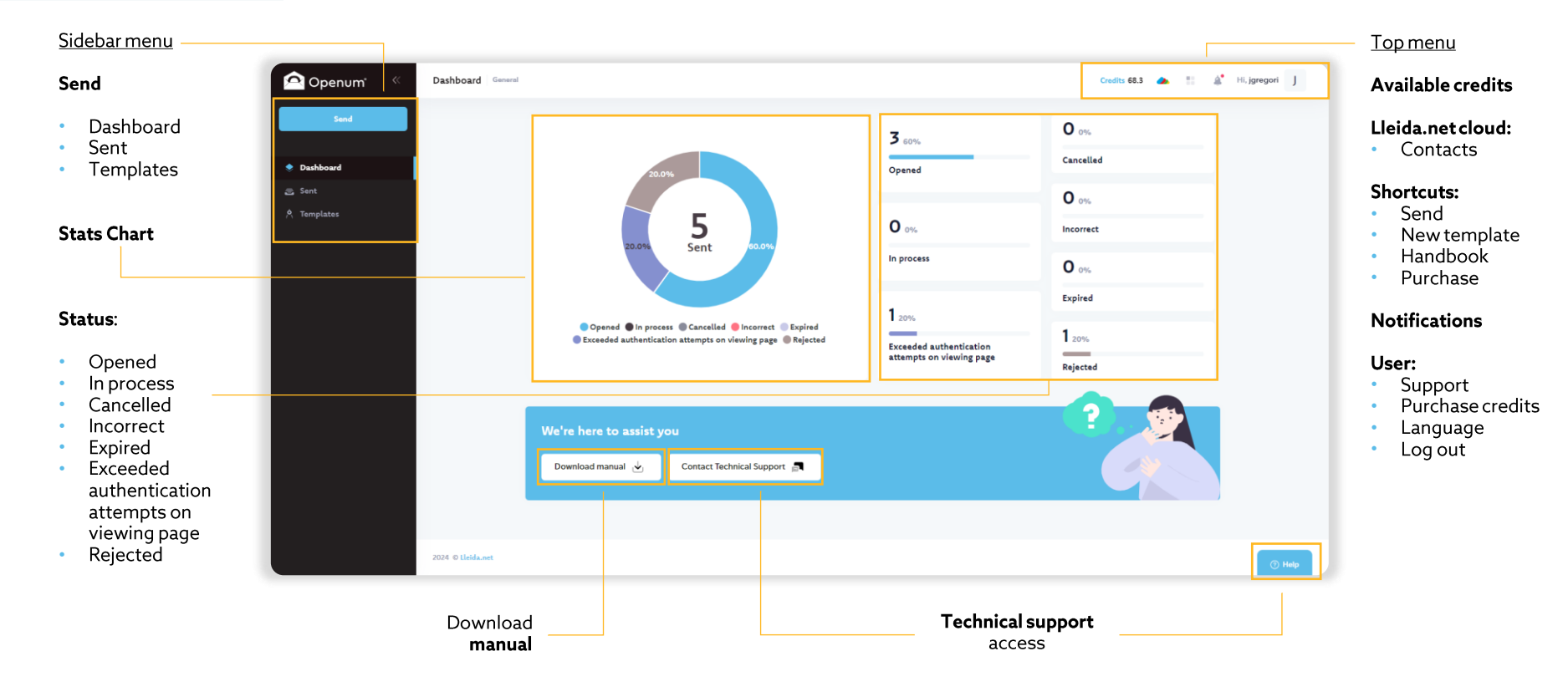

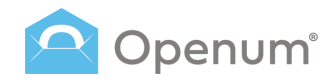

### Contacts

Easily manage your usual back-office contacts.

Go to contact management and click **Add Contact**. A window will open for you to fill in the contact details.

Add **Tags** to categorise contacts internally.

Actions for existing contacts:

- Tags
- View
- Edit
- Delete

**Note:** You can have up to 20 contacts in the contact list.

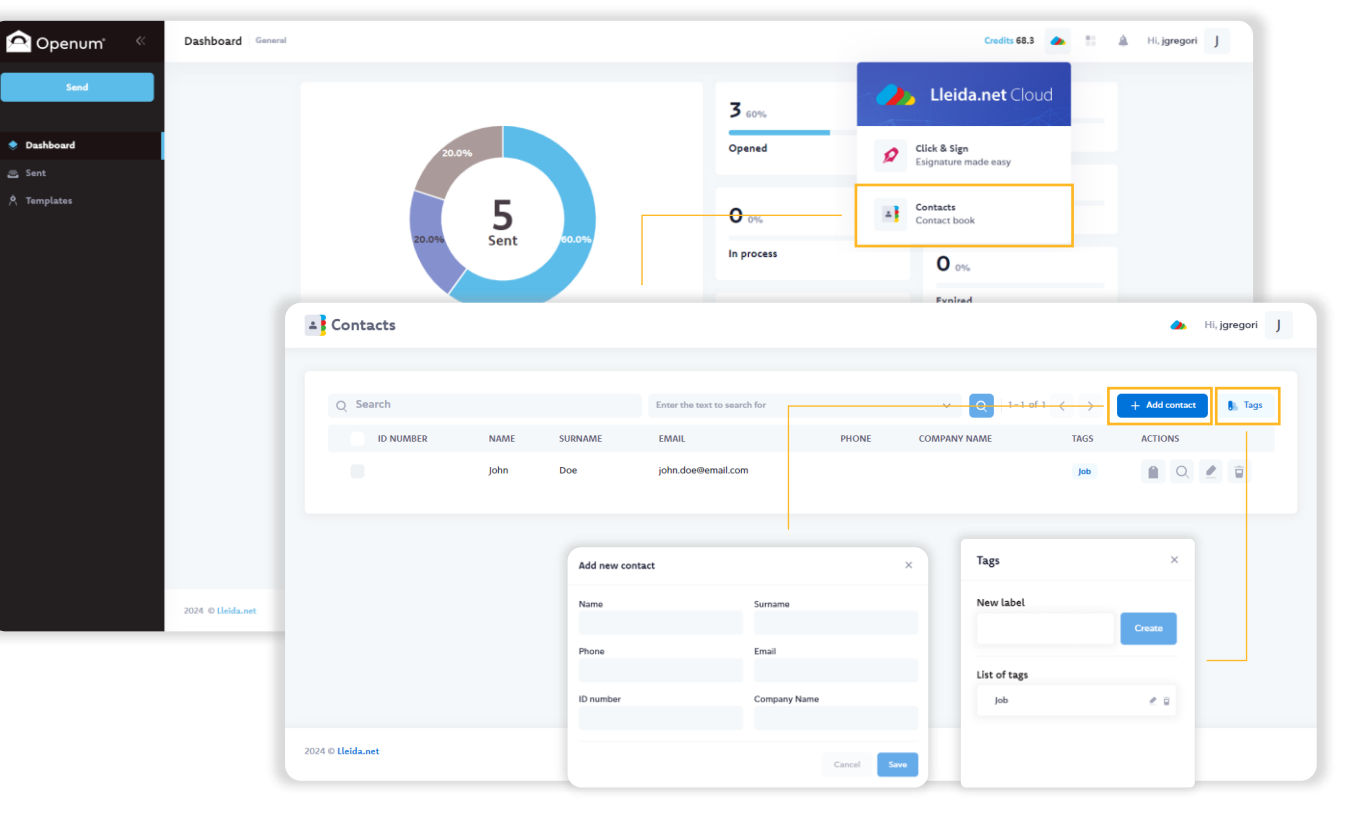

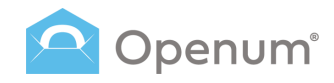

### Send

Sending documents:

#### Manually

Manually enter recipients' names, mobile numbers, and email addresses.

#### Using a CSV file

Bulk send by uploading a CSV file with recipient details.

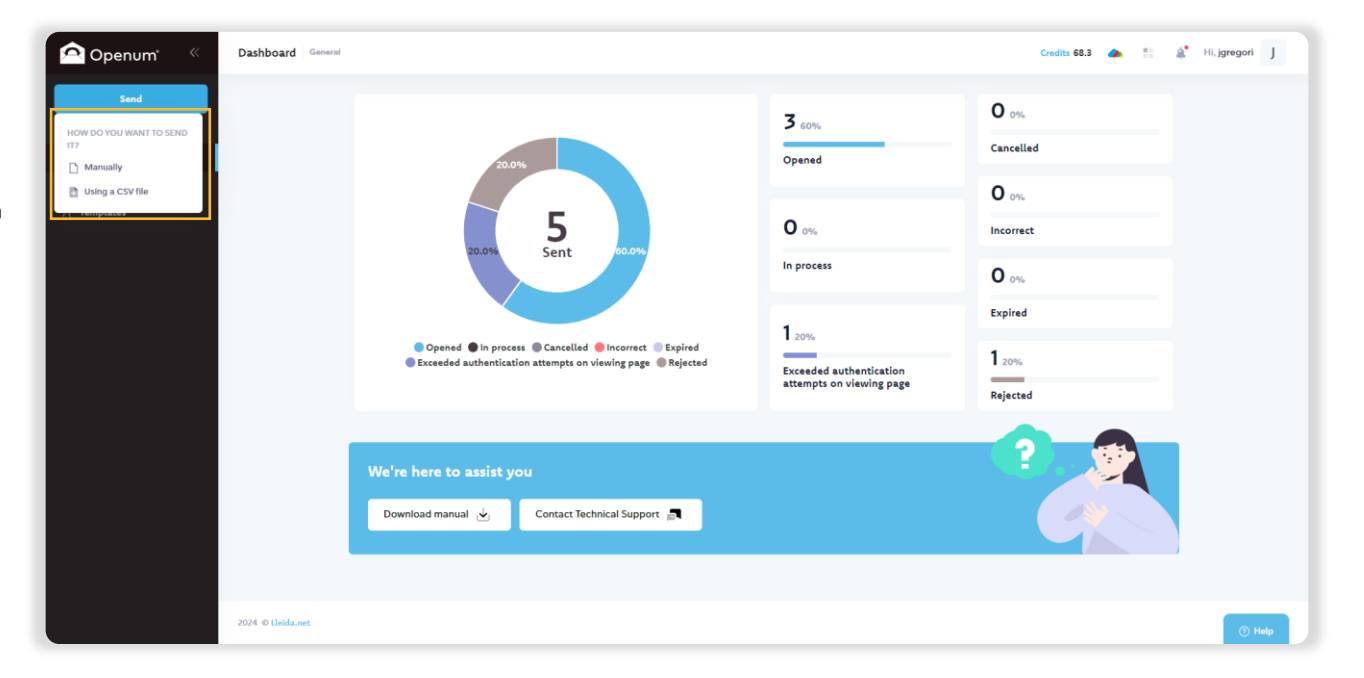

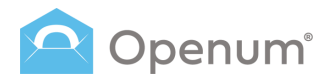

# Send

# Manually

### 1. Select template

Set the ID of the sending and select the template to use.

By default, there are 2 pre-created templates:

- **Openum Email:** an email with a link to the web page where documents can be viewed.
- **Openum SMS:** an SMS with a link to a web page where documents can be viewed.

| Send documents                                           |                                                        |                  |                                 | × |
|----------------------------------------------------------|--------------------------------------------------------|------------------|---------------------------------|---|
| ID of the sending<br>439872176354                        | Select the template<br>Sending is carried out with the | parameters alrea | ady configured                  |   |
| 1 Select template<br>Select the template you want to use | Openum Email<br>Organización S.L.                      | ()               | Openum SMS<br>Organización S.L. |   |
| 2 Upload documents<br>Upload the PDFs to send            |                                                        |                  |                                 |   |
| 3 Recipient's data<br>Email, mobile, etc.                |                                                        |                  |                                 |   |
| 4 Edit Fields                                            |                                                        |                  |                                 |   |
| 5 Review and send                                        |                                                        |                  |                                 |   |
|                                                          |                                                        |                  |                                 |   |
|                                                          |                                                        |                  |                                 |   |

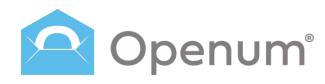

# Send

# Manually

### 2. Upload documents

You can upload all the PDFs you want to send or load them directly from the cloud (One Drive, Dropbox, or Google Drive).

The PDF file names are displayed on the screen.

If the chosen template allows sending additional documents, another section will appear to upload those documents that DON'T need to be viewed.

These documents will be attached to the initial email received by the recipient.

Click **Next Step** to proceed or click **Previous** to go back to the template selection.

|                                                                                                    |                                                                                                    | Add the documents to send here                                                                                                    |
|----------------------------------------------------------------------------------------------------|----------------------------------------------------------------------------------------------------|----------------------------------------------------------------------------------------------------|
| Send documents                                                                                                    |                                                                                                    | Click or drag documents here<br>Only PDF documents allowed                                                                                                    |
| ID of the sending<br>439872176354                                                                                                    | Upload documents<br>Upload the PDFs to send                                                                                                    | You can also upload them directly from the cloud: 🙆 🐺 📥                                                                                                    |
| <ul> <li>Select template</li> <li>Select the template you want to use</li> <li>Upload documents</li> <li>Upload the PDFs to send</li> <li>Recipient's data<br/>Email, mobile, etc.</li> <li>Document editing<br/>Edit Fields</li> <li>Finish<br/>Review and send</li> </ul> | Add the documents to send here  Nou can also upload them directly from the de  Add here any documents you want to send but  Add here any documents you want to send but  (see any documents to the initial mailing  (we previous) | Click or drag documents here   Only PDF documents allowed   NOT need to be viewed   INOT need to be viewed   Click or drag documents here Only PDF documents allowed   I cloud:     I cloud:     I cloud: < |

Add as a contact in the contact book

# 

# Send

# Manually

### 3. Recipient's data

Enter all the required details to send the documents.

When you enter a recipient, the system will check if that user exists in the contact list. If not, a link to **Add to the contact** list will appear, opening a window to add the missing details and save the contact.

You can also fill in recipient details using existing data from the contact list.

Click **Add recipients from the contact book**; a side panel will open, allowing you to filter contacts by their details.

Select the contact and click **Add recipients from the contact book**. You can also edit contact details by clicking the **Modify** icon.

**Note** You can have up to 20 contacts in the contact list.

| end docu                 | iments                                                                                    |                   |                                                      | Add contact to contact book       | Name<br>John<br>Email | Surname<br>Doe<br>Phone |
|--------------------------|-------------------------------------------------------------------------------------------|-------------------|------------------------------------------------------|-----------------------------------|-----------------------|-------------------------|
| ID of the se<br>43987217 | ending<br>76354                                                                           | Re                | cipients' contact in<br>ter all the necessary data t | formation<br>o send the documents | john.doe@email.com    | Company Name            |
| ✓ Sele                   | l <b>ect template</b><br>ect the template you want to use                                 |                   |                                                      |                                   |                       | Cancel                  |
| Vpl<br>Upl               | load documents<br>load the PDFs to send                                                   | 1                 | Name and surname                                     | Email                             | Access code           | e                       |
| 3 Rec<br>Ema             | <b>cipient's data</b><br>ail, mobile, etc.                                                |                   | John Doe                                             | john.doe@email.cor                | n                     | 2                       |
| 4 Doo<br>Edit            | cument editing<br>t Fields                                                                |                   |                                                      | Add recipients from the conta     | tet book + Add new    | recipient               |
| 5 Rev                    | Add recipients from the contact boo                                                       | k<br>Company Name | ×                                                    |                                   |                       |                         |
|                          | Email Phone<br>Tags<br>Available tags                                                     | ID number         | Previous                                             |                                   |                       | Next step →             |
| _                        | Nime         Serverse         Enall           John         Doe         John.doe@email.com | Phone ID number   |                                                      |                                   |                       |                         |
|                          | + Add av                                                                                  | welphon           | Add contae<br>from <b>conta</b><br><b>book</b>       | ct                                |                       | Add a new recipient     |

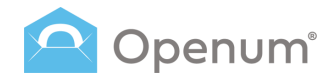

# Send

# Manually

### 3. Recipient's data

Add extra security with an **Identification Method**:

- Access code \*
- One time password

Each recipient can have one or more identification methods. If more than one is assigned, the recipient can choose how to identify themselves when they access the viewing website to open the document.

\* You can set a unique alphanumeric code for each recipient. The recipient must know this code in advance to access the document.

Click **Next Step** to proceed or click **Previous** to return to document upload.

**Note:** The maximum number of recipients in a single communication is 20.

| of the sending                                          | Recipients' contact infor          | mation                               | Add an <b>ID method</b>                                                                                                    |
|---------------------------------------------------------|------------------------------------|--------------------------------------|----------------------------------------------------------------------------------------------------|
| 439872176354                                            | Enter all the necessary data to se | nd the documents                     |                                                                                                    |
| Select template     Select the template you want to use |                                    |                                      | Activate passcode for                                                                                                    |
| Vpload documents<br>Upload the PDFs to send             | Name and surname                   | Email                                | Access code                                                                                                    |
| 3 Recipient's data<br>Email, mobile, etc.               | + Add to the agenda                | John.doesemail.com                   | Identification methods that the user       will have available:       Image: Control of the state of the state of |
| 4 Document editing<br>Edit Fields                       |                                    | Add recipients from the contact book | One time password     Add new recipient                                                                                                    |
| 5 Finish<br>Review and send                             |                                    |                                      |                                                                                                    |
|                                                         |                                    |                                      |                                                                                                    |

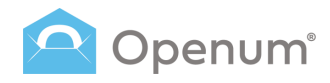

# Send

# Manually

### 4. Document editing

If you uploaded a PDF with editable fields, you can configure them in this step. Otherwise, this step will be skipped.

#### What do you want to do?

- Edit the fields in the next step
- Ignore all fields

### Note: Even if some fields are editable, they will be treated as non-editable.

Choose one of the two options and click **Save and continue**.

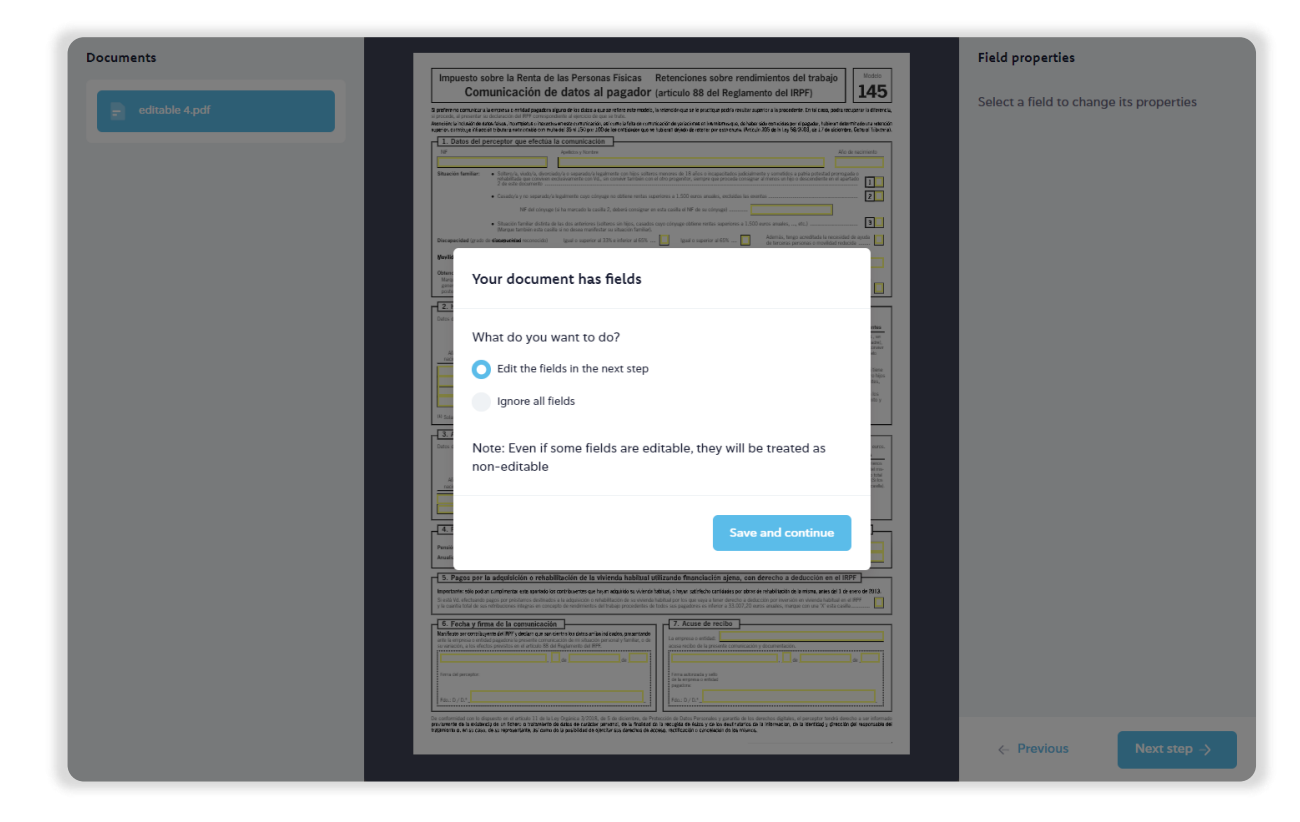

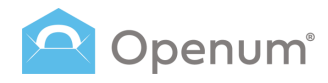

# Send

# Manually

### 4. Document editing

Select the PDF's editable fields to change their properties.

A side panel titled **Field properties** will open, allowing you to add default values to the selected fields.

Click **Next Step** to proceed or click **Previous** to return to recipient details.

| Documents                                                     |                                                                                                    | Field properties                        |
|---------------------------------------------------------------|----------------------------------------------------------------------------------------------------|-----------------------------------------|
|                                                               | Impuesto sobre la Renta de las Personas Físicas Retenciones sobre rendimientos del trabajo                                                                                                    |                                         |
|                                                               | Comunicación de datos al pagador (articulo 88 del Reglamento del IRPF) 145                                                                                                    | Select a field to change its properties |
| <ul> <li>editable 4.pdf</li> </ul>                            | 3 proference consistura à la enseita o enfoide papadera sigura de las datas a que se refere entremodels, la entención que se la practique padria resulter aspector a la procedente. En tal casa, padra recuperter la efferencia,<br>la proceda, al presentar su dictanción del RPP consegoradamia al ejección de que se toda.                                                                                                    | Select a hera to change ho properties   |
|                                                               | support of could in the could be could be could be presented and the could be could be could be an experience of the could be been as the sector of the could be been as the could be been as the coul         |                                         |
|                                                               | 1. Datos de perceptor que electua la comunicación<br>N# Apidos y tontos Moder y tontos                                                                                                    |                                         |
|                                                               | Straeción familia: • Soltensia, viadyla, devociado/a exepanato/a legalmente con hips potens menons de 18 años o incapacitados jadosimente y sometidos a pañía potental prompada o                                                                                                    |                                         |
|                                                               | 2 de solo de conveniencian vez, se convertantes con el contropoganez, semple qui proces consigni a mento el trajo de contenente el equitado 1                                                                                                    |                                         |
|                                                               | Consequence of the imperiance of segmentation segment of the second segment of the second segment of the               |                                         |
|                                                               | Straccin familar distrita de las das anteriores (colteros sin hijos, casados cayo colyage obtiene nertas superiores a 1.500 euros anales,, etc.)      Marajas también esta casilita à no docea manifoldar sa situações famila).                                                                                                    |                                         |
|                                                               | Discepacidad (grato de discepacidad enconcidat)  guil o superior al 33% e inferior al 65% 🚺  guil o superior al 65% 🚺  dumin, trego sconditata la reconsidad de ayada<br>de tarcarea paracea o montidad reductivo                                                                                                    |                                         |
|                                                               | Nevilidad golegidilasi. Si orizetormete estato VII. et aluxitàt de desempio e inzchio en la dicina de empio y la sespitador del puedo de la male actualita esigita<br>el tratedo de se readencia tabilad a un nevo manipio, elique la ficha de dicio tratedo                                                                                                    |                                         |
|                                                               | Otherwisin de renderientes cen período de generación reporter a 2 años disante las 5 períodos impositiona antariones:<br>Marque esta cuella si, en ol plano compendido en los 5 períodos impositivos antariones de la generación, ha penciado renderientes del trabajo con período de<br>generación segueror a 2 años, esta que se del ciclado del por entencion la lega de la placada la indicación per rengatividad contemplada en el articito 18.2 en la Ley del Impositivos antariosas.                                                                                                    |                                         |
|                                                               | 2. Hilos y otros descendientes menores de 25 años, o mayores de dicha edid si son disconscitados, que complem con al narranter                                                                                                    |                                         |
|                                                               | Dates de los ligios e descendentes menores de 25 años y magneto de dante cada a nom cada partemenos, que commen nom esperenços.<br>Dates de los ligios e descendentes menores de 25 años (e magneto de date adad a una degestado) que contenen eco XX, y que no tenen menores a 8,000 anos.                                                                                                    |                                         |
|                                                               | the objective and the second and the second an              |                                         |
|                                                               | No de Alo de adapción o Cesto gualin superer al Cesto gualin superer al Adexis, ten acreditad la recensitad de quala de la deba constancia interactiva e la constancia de la deba constancia e constante de la deba constancia e constante de la deba constancia e constante de la deba constancia e constante de la deba constancia e constante de la deba constancia e constante de la deba constancia e constante de la deba constancia e constante de la deba constancia e constante de la deba constancia e constante de la deba constancia e constante de la deba constante e constante de la deba constante e constante de la deba constante e constante de la deba constante e constante e con         |                                         |
|                                                               | Absociate Sites min de carde ligs of descente and the second second seco         |                                         |
|                                                               | adjuta dra service on los entres de alter en los entres de alter en          |                                         |
|                                                               | (4) Solamente en el caso de hijos adoptados o de menores acogidos. Teatradose de hijos adoptados que previennente indirense estado acogidos, indique discumente el año del acogimiento.                                                                                                    |                                         |
|                                                               | 3. Ascendientes mayores de 65 años, o menores de dicha edad si son discapacitados, que conviven con el perceptor                                                                                                    |                                         |
|                                                               | Dates de los acondentes mayons de 65 años (o manores de deta edual si con discapacitados) que consiver con VL durante, al manos, la initiad del año y que no ferem entra anades superiores a 5.000 anos.<br>Ascendientes con discapacidad (prato de distrigacidad reconocido) Consivercia con eteras descendientes                                                                                                    |                                         |
|                                                               | Singuro de las accendentes teres econocido as grada de <b>dicipiositival</b> qual o superor al 33 por 100. Si vigorar de las aconstantes conservintentes de mo-<br>marque con sur X14/s cantegia de composituel a su situación. Con esta de las estas de las estas d |                                         |
|                                                               | Alto do         Canto quelo superor al<br>cacimiento         Canto quel o superor al<br>al ESS         Ademis, tene accentado la reconsidar de aguía de<br>tecema persona o modelar electría         de designa de<br>cambre de<br>tecema persona o modelar electría         de designa de<br>cambre de<br>tecema persona o modelar electría                                                                                                    |                                         |
|                                                               |                                                                                                    |                                         |
|                                                               |                                                                                                    | Et al disconstations                    |
|                                                               |                                                                                                    | Field properties                        |
| Impuesto so                                                   | bre la Renta de las Personas Físicas Retenciones sobre rendimientos del trabajo                                                                                                    |                                         |
| Com                                                           | unicación de datos al pagador (artículo 88 del Reglamento del IRPF)                                                                                                    | Value                                   |
| S prefere no comunicar el                                     | entres a subfate sector deservice deservice de sector estes estes à sector es se sector e celle comite a la sector estes à presidente. Entré com autor en article de sector de sector de secto                                                                                                    |                                         |
| Asseciae: La Incluida de la<br>Vaserior, controbuje lificar a | as faixes, hourreakes or houses an eate commission and como lo faits de commission de policiones en hermitens que, de haber ado considers por el pagados, tubient determitedo una veterción<br>In tributor externitado com multa del 35 mil 50 por 100 de las contidados que ve tubient dejado de reterior por este cuesa. Metado 305 de la tega 26 x 30 de las contexidos por el pagados y tubientes. General link travis                                                                                                    |                                         |
| 1. Datos del pr                                               | rceptor que efectúa la comunicación                                                                                                    | No value                                |
| 12                                                            | Apolicies y Tentro Alia de racimiento                                                                                                    |                                         |
| Charles Inc.                                                  | Editors), dott/, discussive yo o separato/a legalmente con hijos softense menores de 18 años o incapacitados judicialmente y senetídos a patria potential premagada o<br>contrativo de conserva en la conserva non M. dis nome de Varia menores de 28 años o incapacitados positivas y senetídos a patria potential premagada o                                                                                                    |                                         |
|                                                               | 2 de este documento                                                                                                    |                                         |
|                                                               | Casaday's y no separaday's legalmente coso conyuge no obtere entras seperiores a 1.500 suros anusles, excludos las enortas                                                                                                    |                                         |
|                                                               | Stracio fumiliar distinta de la des anteriores lucitores sin hics, casados core ofineare obline rottes segurieres a 1.500 euros anales,, ser 1                                                                                                    |                                         |
| Maximum and the Alexandre                                     | Marque también esta cadita si no dessa manfestar su situación familari.                                                                                                    |                                         |
| Disciplicities of grants of                                   | a de terceras personas o movilidad reducide                                                                                                    |                                         |
| Weylided goografice.                                          | Si ordenomisme estade viz, en pupariori o desempleo e inscrito en la oficino de empleo y la preptadon del puesto de inalejo actual ha existio<br>el translado de se residencia habitual a un narvo municipio, indigan la ficcha de dicho basado                                                                                                    |                                         |
| Obtanción de rendimi<br>Marque esta casita si<br>manarativa   | entos con persodo de generacion superior a 2 años durante los 5 periodos imposibleos anteriores:<br>en el plano composidos en los 5 periodos imposibleos autoriores el ejección al que consequende la presenta comunicación, ha percibido rendimientos del trabajo con periodo de<br>2 des also que a referente del calcine da fico en retención havo ada materiada la enderán en remandrada con el artículo 18.2 de la la enderántemente un serviciones -                                                                                                    |                                         |
| posteriormente ustad                                          | no haya apicado la citada reducción en se convegendiente autológidación del Impusito sobre la Renta                                                                                                    |                                         |
|                                                               |                                                                                                    |                                         |

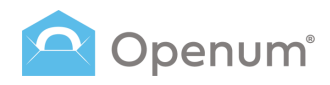

# Send

# Manually

### 5. Finish

Before sending, verify all data is correct and send it.

From here, you can modify:

- 1. The Selected template.
- 2. Documents to send: change the PDF if needed.
- 3. Recipients: edit recipient details.
- 4. **Document editing**: edit the PDF's editable fields.

Finally, click Send.

| Send documents                                         |                                                                                 | ×                  |
|--------------------------------------------------------|---------------------------------------------------------------------------------|--------------------|
| ID of the sending<br>439872176354                      | Check details and send<br>Before sending, please check that all data is correct |                    |
| Select template<br>Select the template you want to use | 1. Selected template: Openum Demo                                               | 2                  |
| Vpload documents<br>Upload the PDFs to send            | ♂ 2. Documents to send                                                          | e                  |
| Recipient's data<br>Email, mobile, etc.                | Documents to be viewed                                                          |                    |
| Document editing     Edit Fields                       | erro_document.pdf                                                               |                    |
| 5 Finish<br>Review and send                            | Additional documents to be sent<br>Attached to the opening email                |                    |
|                                                        | Test_document.pdf                                                               |                    |
|                                                        | ⊗ 3. Recipients                                                                 | 2                  |
|                                                        | I John Doe                                                                      | john.doe@email.com |
|                                                        | ∀ 4. Document editing                                                           | 2                  |
|                                                        | The document has fields                                                         |                    |
|                                                        | <- Previous                                                                     | Send               |

# 

## Send

# Via CSV file

### 1. Select template

For guidance on configuring the file, click **How to set up the CSV?** A side panel with the required information will open.

Select a template.

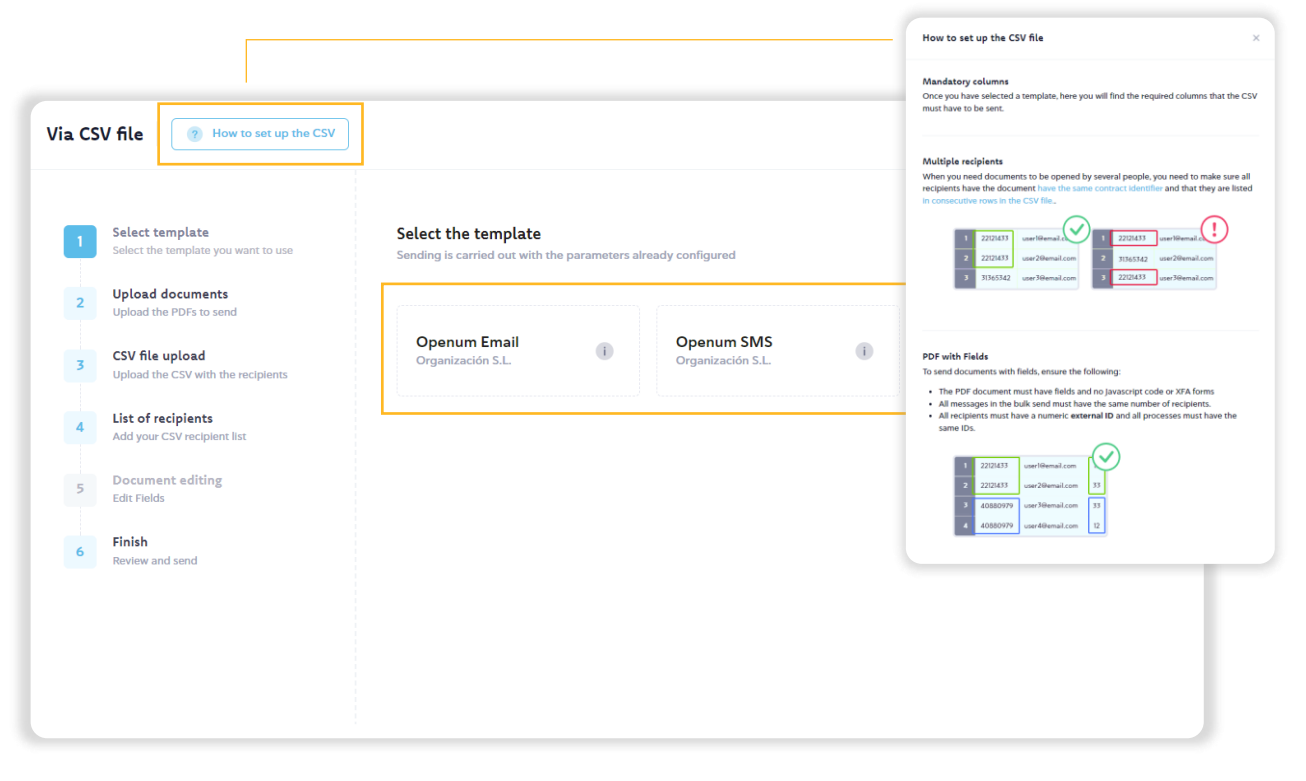

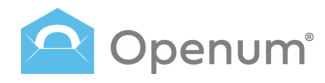

### Send

# Via CSV file

### 2. Upload documents

Upload all the PDFs you want to send or load them directly from the cloud (One Drive, Dropbox, or Google Drive).

The PDF file names are displayed on the screen.

If the chosen template allows sending additional documents, another section will appear to upload those documents that don't need to be viewed.

These documents will be attached to the initial email received by the recipient.

Click **Next Step** to proceed or click **Previous** to go back to the template selection.

| Via CSV | / file Bow to set up the CSV                           |                                                            | Add the documents to send here Click or drag documents here Only PDP documents allowed |   |
|---------|--------------------------------------------------------|------------------------------------------------------------|----------------------------------------------------------------------------------------|---|
| ~       | Select template<br>Select the template you want to use | Upload documents<br>Upload the PDFs to send                | You can also upload them directly from the cloud: 🛕 😝 🌰                                | Û |
| 2       | Upload documents<br>Upload the PDFs to send            | Add the documents to send here                             |                                                                                        |   |
| 3       | CSV file upload<br>Upload the CSV with the recipients  | Click or dra                                               | g documents here                                                                       |   |
| 4       | List of recipients<br>Add your CSV recipient list      |                                                            |                                                                                        |   |
| 5       | Document editing<br>Edit Fields                        | You can also upload them directly from the cloud: 💧 👯      | •                                                                                      |   |
| 6       | Finish<br>Review and send                              | Add here any documents you want to send but NOT need to be | viewed                                                                                 |   |
|         |                                                        | Attachments to the initial mailing                         |                                                                                        |   |
|         |                                                        | Click or dra<br>Only PDF docu                              | g documents here<br>iments allowed                                                     |   |
|         |                                                        | You can also upload them directly from the cloud: 🔥 🤇      | ¢ •                                                                                    |   |
|         |                                                        | <- Previous                                                | Next step ->                                                                           |   |

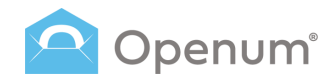

### Send

### Via CSV file

### 3. CSV file upload

You can upload the CSV file with recipient details or load it from the cloud (One Drive, Dropbox, or Google Drive).

You can upload CSV files or ZIP files containing the CSV.

Click **Next Step** to proceed or click **Previous** to return to document upload.

| Via CSV file                                                                                                    | 7 How to set up the CSV                                                                                                    |                                                                                                 | ×   |
|----------------------------------------------------------------------------------------------------|----------------------------------------------------------------------------------------------------|-------------------------------------------------------------------------------------------------|-----|
| <ul> <li>Select t</li> <li>Select t</li> <li>Uploa</li> <li>CSV fil</li> <li>Upload</li> <li>List of<br/>Add yo</li> </ul> | template<br>he template you want to use<br>d documents<br>the PDFs to send<br>e upload<br>the CSV with the recipients<br>recipients<br>ur CSV recipient list | Adding recipients from a CSV file<br>Upload your recipient list<br>Click or drag documents here |     |
| 5 Docum<br>Edit Fie<br>6 Finish<br>Review                                                                                  | nent editing<br>ds                                                                                                    | You can upload .CSV files or .ZIP files that contain the .CSV.                                  |     |
|                                                                                                    |                                                                                                    | LAlternatively, upload directly from the cloud: 🔥 😝 🌰                                           |     |
|                                                                                                    |                                                                                                    | C Previous Next step                                                                            | • → |

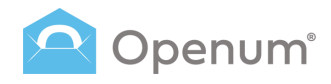

## Send

## Via CSV file

### 4. List of recipients

Select the type of data corresponding to each column: identifier, email, name, surname, etc.

Mandatory fields are marked with an asterisk (°), and these may vary by template.

You can choose the column delimiter character if it's not a comma.

You can also skip importing the first row if it contains column headers.

Click **Next Step** to proceed or click **Previous** to return to CSV upload.

| Via CS\     | / file How to set up the CSV                                                                          |                       |                                                                        |                   |             |             |                 | × |
|-------------|----------------------------------------------------------------------------------------------------|-----------------------|------------------------------------------------------------------------|-------------------|-------------|-------------|-----------------|---|
| <b>&gt;</b> | Select template<br>Select the template you want to use<br>Upload documents<br>Upload the PDFs to send | List o<br>Add y<br>Ch | of recipients<br>our CSV recipient list<br>aracter field separator , v | Do not import the | e first row |             |                 |   |
|             | CSV file upload                                                                                       |                       | ۵                                                                      | в                 | с           | D           | F               |   |
| ×           | Upload the CSV with the recipients                                                                    |                       | ID of the sending * × ∨                                                | Email * × ~       | Name × v    | Surname X V | Access code X V |   |
| 4           | List of recipients<br>Add your CSV recipient list                                                     | 1                     | 13245768                                                               | email@email.com   | Name        | Surname     | 1A2B3C4D        | 1 |
|             |                                                                                                    | 2                     | 13245768                                                               | email@email.com   | Name2       | Surname2    | 1E2F3G4H        |   |
| 5           | Document editing<br>Edit Fields                                                                       | 3                     | 13245768                                                               | email@email.com   | Name3       | Surname3    | 112J3K4L        |   |
|             |                                                                                                    | 4                     | 13245768                                                               | email@email.com   | Name4       | Surname4    | 1M2N3O4P        |   |
| 6           | Finish<br>Review and send                                                                             | 5                     | 13245768                                                               | email@email.com   | Name5       | Surname5    | 1Q2E3S4T        |   |
|             |                                                                                                    | <-                    | Previous                                                               |                   |             |             | Next step ->    |   |

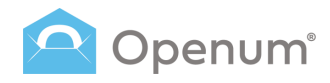

## Send

# Via CSV file

### 5. Document editing

If you uploaded a PDF with editable fields, you can configure them in this step. Otherwise, this step will be skipped.

#### What do yo want to do?

- Edit the fields in the next step
- Ignore all fields

### Note: Even if some fields are editable, they will be treated as non-editable.

Choose one of the two options and click **Save and continue**.

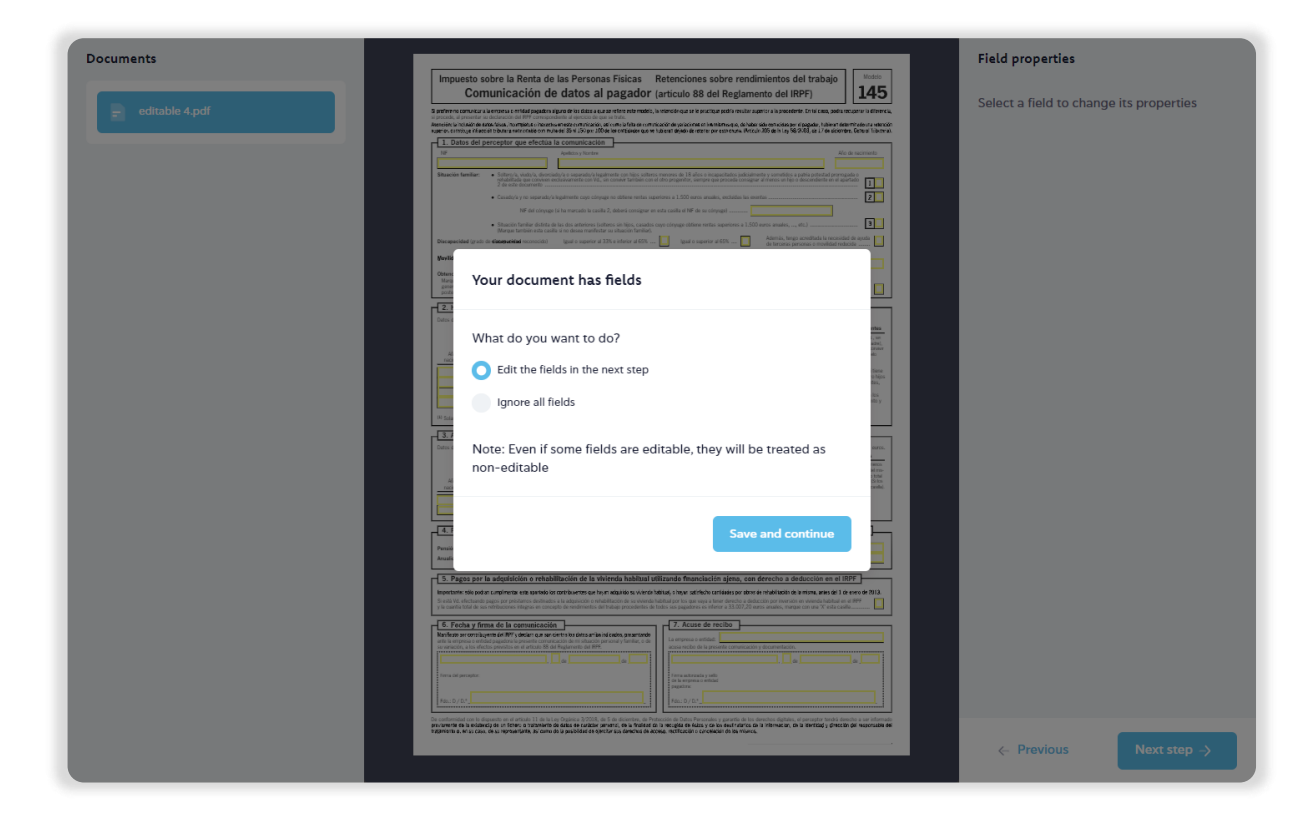

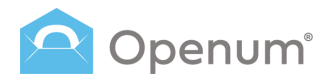

#### Manually

# Via CSV file

Send

### 5. Document editing

Select the PDF's editable fields to change their properties.

A **Field properties** panel will open to add a value:

- Manually: add a default value.
- From CSV: add a value by selecting a column from the CSV file.

Click **Next Step** to proceed or click **Previous** to return to document upload.

|                                                                                                    | Field properties |   |
|----------------------------------------------------------------------------------------------------|------------------|---|
| Impuesto sobre la Renta de las Personas Fisicas Retenciones sobre rendimientos del trabajo<br>Comunicación de datos al pagador (articulo 88 del Reglamento del IRPF)<br>145                                                                                                    | Assign value     |   |
| Annotation de la forma de la forma de l       | Manually         | ~ |
| Strategie desting     Territoria contractione de la contractica de la contractica de la contracti         | Value            |   |
| Catality or possibility failures rogo colleges on datase wetta a performa 1.500 mms maske, entitation is mental on testa data entra data entra entra entre<br>Entra entra entra entra entra entra entra entra entra entra entra entra entra entra entra entra entra entra entra entra entra entra entra entra entra entra entra entra entra entra entra entra entra entra entra entra entra entra entra       | No value         |   |
| Conceptibility of the disceptibility of the second to a spectral of 31% is filter of 45%                                                                                                    |                  |   |
| Obtained de modificients can précisé de generación segure a 2 deux durante la 55 précisis impensións atempiantes a territorias:<br>Hareas estas calas de un oficial companya de la calas de la calas de la calas de la calas de la calas de la calas con particula de<br>generación segure 2 2 deux, a la calas de calas de la calas de la calas de la calasciante en la calas de la calas de | L                |   |

#### From CSV

|                                                                                                    | Field properties       |
|----------------------------------------------------------------------------------------------------|------------------------|
| Impuesto sobre la Renta de las Personas Físicas Retenciones sobre rendimientos del trabajo<br>Comunicación de datos al pagador (artículo 88 del Reglamento del IRPF)                                                                                                    | Assign value           |
| eleran con zon a lemma a childrandh alam da china ca ana da a mata.<br>Nana, a prante a da anala da 197 companiana a genera da ca a da a mata.<br>Nana a prante a da anala da 197 companiana a genera da ca a tana.                                                                                                    | Pasigi Vilde           |
| Catol de perceptor que efectua la comunicación     So de contrater perceptor que efectua la comunicación     So de contrater perceptor que efectua la comunicación     So de contrater perceptor que efectua la comunicación                                                                                                    | From CSV               |
| Control Tenting     Control Tenting     C                                                                        | Value                  |
| Casadarla yro separady'n lagannafa cojo cinyagan o atfarer netis saparions a 1.500 anss analas, excludio las eventos                                                                                                    | Diele a selvera        |
| Shaucite familar distate da las dos anteriores (joitens sin hijos, casados cope córpage atórien metas superiores a 1.550 auros analas,, etc.)                                                                                                    | Pick a column          |
| Norlideg pagelines. So substrates to obtain 14. et al.actin de desemble e facella e de la facella de halles actual ha cação<br>el tratado de sendera de la constance actual na cação.                                                                                                    | Column A: 13245768     |
| Marga esta cala a, en el plan compendio el los 5 periodos primorios estencera al quercariza da concesanda la los presiden connectación, los periodes instituintes del manage en periodo de<br>prenención supero 2 esta cala esta cala esta cala esta concesanda esta concesanda esta presidente contenticada en el activa 18.2 de la los del intravelos y en estadores,<br>porteriormente valida esta que esta cala esta concesanda esta concesanda esta concesanda esta del concesanda esta esta concesanda esta esta concesanda esta esta concesanda esta esta concesanda esta esta concesanda esta esta esta esta esta esta esta est                                                                                                    | Column B: email@email. |
| E. Hijos y otros descendientes menores de 25 años, o mayores de dicha edad si son discapacitados, que conviven con el perceptor      Dats de la hijos e descendentes menores de 25 años no mayores de dicha edad ion discapacitado que convence mil y que no tienes what audio sapertos de dicha edad ion discapacitado que convence mil y que no tienes what audio sapertos de dicha edad convencemente y que no tienes what audio sapertos de dicha edad convencemente y que no tienes what audio sapertos at adottos estas de la higo ensue.      Convence autor atom de hima e descapationes                                                                                                    | Column C: Name1        |
| So digate de las tipos descendentes terre escencial un gradi de <b>Courses de di</b> quel supertor el 31 por 103.<br>Interes de las tipos que conversiones en al 16, se conservantes con el 16 por grapator planos en anale, se<br>convertes terres en al de la grapator planos en anale, se<br>de refina que convertemente con el 16 por grapator planos en anale,<br>de refina que convertemente con el 16 por grapator planos en anale,<br>de refina que convertemente con el 16 por grapator planos en anale,<br>de refina que convertemente con el 16 por grapator planos en anale,<br>de refina que convertementemente con el 16 por grapator planos en anale,<br>de refina que convertemente con el 16 por grapator planos en anale,<br>de refina que convertemente con el 16 por grapator planos en anale,<br>de refina que convertementemente con el 16 por grapator planos en anale,<br>de refina que convertemente con el 16 por grapator planos en anale,<br>de refina que convertementemente con el 16 por grapator planos en anale,<br>de refina que convertemente con el 16 por grapator planos en anale,<br>de refina que convertemente con el 16 por grapator planos en anale,<br>de refina que convertemente con el 16 por grapator planos en anale,<br>de refina que convertementemente con el 16 por grapator planos en anale,<br>de refina que convertemente con el 16 por grapator planos en anale,<br>de refina que convertemente con el 16 por grapator planos en anale,<br>de refina que convertementemente con el 16 por grapator planos en anale,<br>de refina que convertemente con el 16 por grapator planos en anale,<br>de refina que converte en anale,<br>de refina que convertemente con el 16 por grapator planos en anale,<br>de refina que convertemente planos en anale,<br>de refina que convertemente planos en anale,<br>de refina que convertemente con el 16 por grapator planos en anale,<br>de refina que convertemente planos en anale,<br>de refina que convertemente planos en anale,<br>de refina que convertemente planos en anales en anales<br>de refina que convertemente planos en anales,<br>de refina que convertemente planos en anales |                        |
| Anto de la consecuencia de la consecuencia de la co                                                                   | Column D: Surname      |
|                                                                                                    | Column E: 1            |
| (4) Solamente en el caso de hijos adoptados o de menores acogidos. Tratindose de hijos adoptados que previarrente habiene estado acogidos, indique inicamente el año del acogimiento.                                                                                                    |                        |

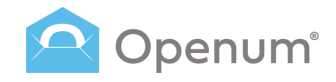

# Send

# Via CSV file

### 6. Finish

The system validates the CSV data and shows the results.

If there are errors, you can download the CSV with comments on the incorrect data.

You can continue, but users with errors will be excluded.

| Via CSV file                                                                            | How to set up the CSV                                                                                                    |                                                                                                    | ×                                                                                |
|-----------------------------------------------------------------------------------------|----------------------------------------------------------------------------------------------------|----------------------------------------------------------------------------------------------------|----------------------------------------------------------------------------------|
| <ul> <li>✓ Selec</li> <li>✓ Upla</li> <li>Uplo</li> <li>✓ CSV</li> <li>Uplos</li> </ul> | ct template<br>the template you want to use<br>ad decoments<br>ad the POT's to send<br>file upload<br>d the CDV with the recipients | Check details and send<br>Enforce reading-please check that all data is connect<br>Result of the validation:<br>5 Right rows<br>0 Rows with em- | ors                                                                              |
| List     Add     Doct                                                                   | of recipients<br>rour CSV recipient list<br>ument editing                                                                           | 1. Selected template: Openum Demo                                                                                                    |                                                                                  |
| 6 Finis<br>Revie                                                                        | helds<br>h<br>w and send                                                                                                    | 😸 2. Upload documents                                                                                                    | <u>e</u>                                                                         |
|                                                                                         |                                                                                                    | Documents to be viewed                                                                                                    |                                                                                  |
|                                                                                         |                                                                                                    | ⊗ 3. CSV file upload                                                                                                    | e                                                                                |
|                                                                                         |                                                                                                    | CSV Document                                                                                                    |                                                                                  |
|                                                                                         |                                                                                                    |                                                                                                    | e                                                                                |
|                                                                                         |                                                                                                    | Nama<br>Nama<br>Name2<br>Name3<br>Name4<br>Name5                                                                                                | Enal<br>enalitienal.com<br>enalitienal.com<br>enalitienal.com<br>enalitienal.com |
|                                                                                         |                                                                                                    | <ul> <li>S. Document editing</li> </ul> The document has fields                                                                                 | e                                                                                |
|                                                                                         |                                                                                                    | <- Previous                                                                                                    | ₹ Send                                                                           |

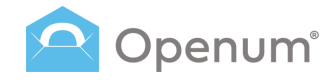

# Send

# Via CSV file

### 6. Finish

Before sending, verify all data is correct and send it.

From here, you can modify:

- 1. The Selected template.
- 2. Upload documents: change the PDF if needed.
- 3. **CSV file upload**: change the CSV if needed.
- 4. List of recipients: edit recipient details.
- 5. **Document editing**: edit the PDF's editable fields.

Finally, click Send.

| Via CSV file (7) How to set up the CSV                                                                                                    |                                                                                                    | ×                                                                                 |
|----------------------------------------------------------------------------------------------------|----------------------------------------------------------------------------------------------------|-----------------------------------------------------------------------------------|
| Salect template     Solect the surplus gas want to use     Updated the PCF to same     Updated the PCF to same     Updated the PCF to same     Updated the CTF with the receptores | Check details and send<br>Betere ending, please check that all data is correct<br>Result of the validation:<br>5         Right rows         O         Rows with errors |                                                                                   |
| Cast or recipients     Add your CSV recipient list     Document editing     Edit Fields                                                                                            | 1. Selected template: Openum Demo                                                                                                    | 2                                                                                 |
| 6 Finish<br>Review and send                                                                                                    | <ul> <li>2. Upload documents</li> <li>Documents to be viewed</li> </ul>                                                                                                | e                                                                                 |
|                                                                                                    | edtable 4.pdf                                                                                                    |                                                                                   |
|                                                                                                    |                                                                                                    | 2                                                                                 |
|                                                                                                    | 📄 archino.car                                                                                                    |                                                                                   |
|                                                                                                    | 9 4. List of recipients                                                                                                    | ×.                                                                                |
|                                                                                                    | Nama<br>Nama<br>Nama2<br>Nama3<br>Nama4<br>Nama5                                                                                                    | Enail<br>email@email.com<br>email@email.com<br>email@email.com<br>email@email.com |
|                                                                                                    | <ul> <li>S. Document editing</li> <li>The document has fields</li> </ul>                                                                                               | e                                                                                 |
|                                                                                                    | < Previous                                                                                                    | Send                                                                              |

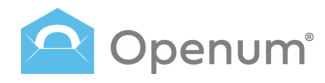

### Sent

Here you can view a list of sent communications, their status, and details.

By default, the list shows communications from the last 30 days.

The start and end dates of the query can be changed but must be within a 30-day range.

#### Search filters

- Delivery ID
- Email
- Mobile
- Templates
- Status: New / Opened / In process / Error / Cancelled / Expired / Exceeded authentication attempts on viewing page / Rejected
- Date

#### Export

Generate and download a CSV file with all filtered data.

| penum « | Sent                                             |               |                                                              |    |                               | Credits 68.                         | 3 🔺 🐘 🔏 H    | li, jgregori J |
|---------|--------------------------------------------------|---------------|--------------------------------------------------------------|----|-------------------------------|-------------------------------------|--------------|----------------|
| Send    | Delivery ID Email                                | Mobile        | Templates                                                    | Ŷ  | Status                        | <ul> <li>✓ 3 jun - 2 jul</li> </ul> | Q 0-5of5 < > | Export 🛓       |
|         | STATUS                                           | DELIVERY ID   | RECIPIENTS                                                   |    | DATE OF DELIVERY ~            | EXPIRY DATE                         | DOCUMENTS    | ACTIONS        |
|         | Rejected ()                                      | 1719403945341 | email@email.com                                              | 0  | <b>26/06/2024</b><br>14:12:27 | 26/07/2024<br>14:12:27              | •            |                |
|         | Opened                                           | 1719403884208 | email@email.com<br>+34123456789                              | 0  | 26/06/2024<br>14:11:26        | 26/07/2024<br>14:11:26              | •            |                |
| ates    | In process                                       | 1719403802771 | email@email.com                                              | 0  | 26/06/2024<br>14:10:04        | 26/07/2024<br>14:10:04              | ۵            | > 9            |
|         | Opened                                           | 1719402488329 | email@email.com                                              | 0  | 26/06/2024<br>13:48:10        | <b>26/07/2024</b><br>13:48:10       | 0            |                |
|         | Exceeded authentication attempts on viewing page | 13245768      | <ul> <li>email@email.com</li> <li>email@email.com</li> </ul> | 0. | 26/06/2024<br>11:33:19        | 26/07/2024<br>11:33:19              | 0 0          |                |
|         |                                                  |               |                                                              |    |                               |                                     |              |                |
|         |                                                  |               |                                                              |    |                               |                                     |              |                |
|         |                                                  |               |                                                              |    |                               |                                     |              |                |
|         |                                                  |               |                                                              |    |                               |                                     |              |                |
|         |                                                  |               |                                                              |    |                               |                                     |              |                |
|         |                                                  |               |                                                              |    |                               |                                     |              |                |
|         | 2024 © Lleida.net                                |               |                                                              |    |                               |                                     |              | () Held        |

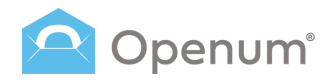

### Sent

#### **Delivery details**

- Status: overall communication status.
- **Delivery ID:** delivery identifier. If a sending has the same ID as an ongoing one, it is automatically cancelled.

2

- **Recipients:** shows the status and details of each recipient.
- **Date Of Delivery:** the date the documents were sent.
- **Expiry Date:** the date the documents are no longer accessible.
- **Documents:** part of the registered electronic delivery.
  - Download the original documents, the opened documents, and the evidence documents, both global and per recipient.
  - Ownloads the global documentary evidence directly.
- Actions: possible options for managing ongoing sendings.
  - Send Reminders: choose from scheduled reminders or create new ones and select the communication channel and recipients.
  - **Cancel:** cancels the ongoing communication.

| 🤇 Sent        |                                     |                                                   |                                                              |   |                               | Credits 68.                                         | 3 🔺 👯 💒      | Hī, jgregori |
|---------------|-------------------------------------|---------------------------------------------------|--------------------------------------------------------------|---|-------------------------------|-----------------------------------------------------|--------------|--------------|
| Delivery ID   | Email                               | Mobile                                            | Templates                                                    | Ŷ | Status                        | <ul> <li>✓ 3 jun - 2 jul</li> </ul>                 | Q 0-5 of 5 < | > Expo       |
| STATUS        |                                     | DELIVERY ID                                       | RECIPIENTS                                                   |   | DATE OF DELIVERY              | EXPIRY DATE                                         | DOCUMENTS    | ACTIONS      |
| Rejected      |                                     | 1719403945341                                     | i email@email.com                                            | 0 | <b>26/06/2024</b><br>14:12:27 | 26/07/2024<br>14:12:27                              | 0            |              |
| Opened        |                                     | 1719403884208                                     | email@email.com<br>+34123456789                              | Q | <b>26/06/2024</b><br>14:11:26 | 26/07/2024<br>14:11:26                              | 0            |              |
| In process    |                                     | 1719403802771                                     | email@email.com                                              | 0 | 26/06/2024<br>14:10:04        | 26/07/2024<br>14:10:04                              | D            | ۵ (g         |
| Opened        |                                     | 1719402488329                                     | email@email.com                                              | 0 | 26/06/2024<br>13:48:10        | 26/07/2024<br>13:48:10                              | 00           | <u> </u>     |
| Exceeded aut  | intication attempts on viewing page | 13245768                                          | <ul> <li>email@email.com</li> <li>email@email.com</li> </ul> | 0 | 26/06/2024<br>11:33:19        | 26/07/2024<br>11:33:19                              | 0 0          |              |
|               | All the documer                     | ts                                                | 1                                                            | × | Salect<br>Now<br>How to       | reminder to send<br>reminder<br>o send the reminder | × ~          |              |
|               | Original docume                     | ntation                                           |                                                              |   | Email<br>List of              | l<br>recipients                                     | × ~          |              |
|               | l Prueba.pdf                        |                                                   |                                                              |   | Sende                         | 's name                                             |              |              |
| 2028 O Histor |                                     |                                                   |                                                              |   | Email :                       | rpty, the default value is used                     | -            | _            |
| 2004 0 000023 | Documentary ev                      | idence                                            |                                                              |   | Custom                        | ised email text                                     | -            | () H         |
|               | Documentary ev                      | idence per recipient<br>1990400000_17193943990400 | 0000.pdf                                                     |   | Anadala<br>Anadala            | nacijst kurit kramat                                |              |              |
|               |                                     |                                                   |                                                              |   | See                           | d new                                               |              |              |

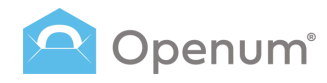

### Sent

### **Delivery status**

The sending of a document can have one of the following status:

0

#### Opened

All necessary documents have been opened, marking the process as closed.

#### In process

The document sending has been completed, but not all necessary documents have been opened.

#### Cancelled

Cancelled by sender.

#### Incorrect

Something has gone wrong during the opening process.

#### Expired

The recipient didn't open all the required documents in time.

### Exceeded authentication attempts on viewing page

The recipient has tried too many times to access the documents.

#### Rejected

The recipient has declined to view the document. Click the icon (i) to see the reason.

| Openum' « | Sent                                             |               |                                     |   |                        | Credits 68.3           | 🔺 🐮 🛓 на     | jgregori J |
|-----------|--------------------------------------------------|---------------|-------------------------------------|---|------------------------|------------------------|--------------|------------|
| Send      | Delivery ID Email                                | Mobile        | Templates                           | Ý | Status                 | ✓ 3 jun - 2 jul        | 0-5 of 5 < > | Export 🗻   |
|           | STATUS                                           | DELIVERY ID   | RECIPIENTS                          |   | DATE OF DELIVERY ~     | EXPIRY DATE            | DOCUMENTS    | ACTIONS    |
| shboard   | Rejected ①                                       | 1719403945341 | i email@email.com                   | 0 | 26/06/2024<br>14:12:27 | 26/07/2024<br>14:12:27 | 0            |            |
| rt        | Opened                                           | 1719403884208 | email@email.com<br>+34123456789     | Q | 26/06/2024<br>14:11:26 | 26/07/2024<br>14:11:26 | 0            |            |
| nplates   | In process.                                      | 1719403802771 | i email@email.com                   | 0 | 26/06/2024<br>14:10:04 | 26/07/2024<br>14:10:04 | D            | × 9        |
|           | Opened                                           | 1719402488329 | email@email.com                     | 0 | 26/06/2024<br>13:48:10 | 26/07/2024<br>13:48:10 | 0 0          |            |
|           | Exceeded authentication attempts on viewing page | 13245768      | email@email.com     email@email.com | 0 | 26/06/2024<br>11:33:19 | 26/07/2024<br>11:33:19 | 0 0          |            |
|           |                                                  |               |                                     |   |                        |                        |              |            |
|           |                                                  |               |                                     |   |                        |                        |              |            |
|           |                                                  |               |                                     |   |                        |                        |              |            |
|           |                                                  |               |                                     |   |                        |                        |              |            |
|           |                                                  |               |                                     |   |                        |                        |              |            |
|           |                                                  |               |                                     |   |                        |                        |              |            |
|           | 2024 © Lleida.net.                               |               |                                     |   |                        |                        |              | (7) Help   |

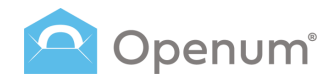

### Sent

### **Time line**

Click the magnifying glass to view the timeline of each communication in the first tab.

The timeline visually represents the opening process for each recipient.

It shows graphically the different events that happen during the process, along with related information:

- **Begin the process**: shows the recipient ID, process, and start time.
- End of process: shows when the recipient opened the documents and different messages indicating if that completes a level or the whole process.
- Initial Email or SMS and Notifications: details if it was delivered, if it was registered, the email address or phone number, and the time sent.
- **Reminders:** sent reminders.
- Last Visit: shows the date and time of the last visit to the opening page before the document was opened.

| Openum' «                                                                     | Sent                                                                                        |         |               |                                 |     |                                   | Credits 68.1                        | i 🔺 🏥 💒 Hii, jgregori 🕽                                                       |
|-------------------------------------------------------------------------------|---------------------------------------------------------------------------------------------|---------|---------------|---------------------------------|-----|-----------------------------------|-------------------------------------|-------------------------------------------------------------------------------|
| Send                                                                          | Delivery ID                                                                                 | Email   | Mobile        | Templates                       | ,   | ✓ Status                          | <ul> <li>✓ 3 jun - 2 jul</li> </ul> | Q 0-5of5 ( ) Export 🕁                                                         |
|                                                                               | STATUS                                                                                      |         | DELIVERY ID   | RECIPIENTS                      |     | DATE OF DELIVERY ~                | EXPIRY DATE                         | DOCUMENTS ACTIONS                                                             |
| ashboard                                                                      | Rejected (                                                                                  |         | 1719403945341 | i email@email.com               | 0   | 26/06/2024<br>14:12:27            | 26/07/2024<br>14:12:27              | ۵ ۵                                                                           |
| ant                                                                           | Opened                                                                                      |         | 1719403884208 | email@email.com<br>+34123456789 | Q   | 26/06/2024<br>14:11:26            | 26/07/2024<br>14:11:26              | © 0                                                                           |
| emplates                                                                      | In process                                                                                  |         | 1719403802771 | email@email.com                 | 0   | 26/06/2024<br>14:10:04            | 26/07/2024<br>14:10:04              | 0 > 0                                                                         |
|                                                                               | Opened                                                                                      |         | 1719402488329 | email@email.com                 | 0   | 26/06/2024<br>13:48:10            | 26/07/2024<br>13:48:10              | 0                                                                             |
| Begin the Signatory ID: 1 Process ID: 17 IIIIIIIIIIIIIIIIIIIIIIIIIIIIIIIIIIII | process<br>17799236618800000<br>© 02-07-2024<br>mail<br>d d<br>of communication<br>Netdanet |         |               |                                 |     | End of process     Opened         |                                     | Notification     Oblemed     Unregistered communication     Preport/Hedda.net |
| 1 15 30                                                                       | 45 0 15<br>P2 INVECTS5                                                                      | 30 45 0 | 15 30 45      | 0 15 30 43                      | i 0 | 15 30 45 0 15<br>41 2 11/12 15 45 | 30 45 0<br>21000                    | 15 30 45 0 15 30<br>[763]                                                     |

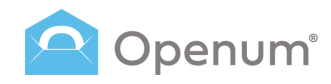

## Sent

### Time line

In the second tab, view recipient details more technically

- General
- Emails
- SMS

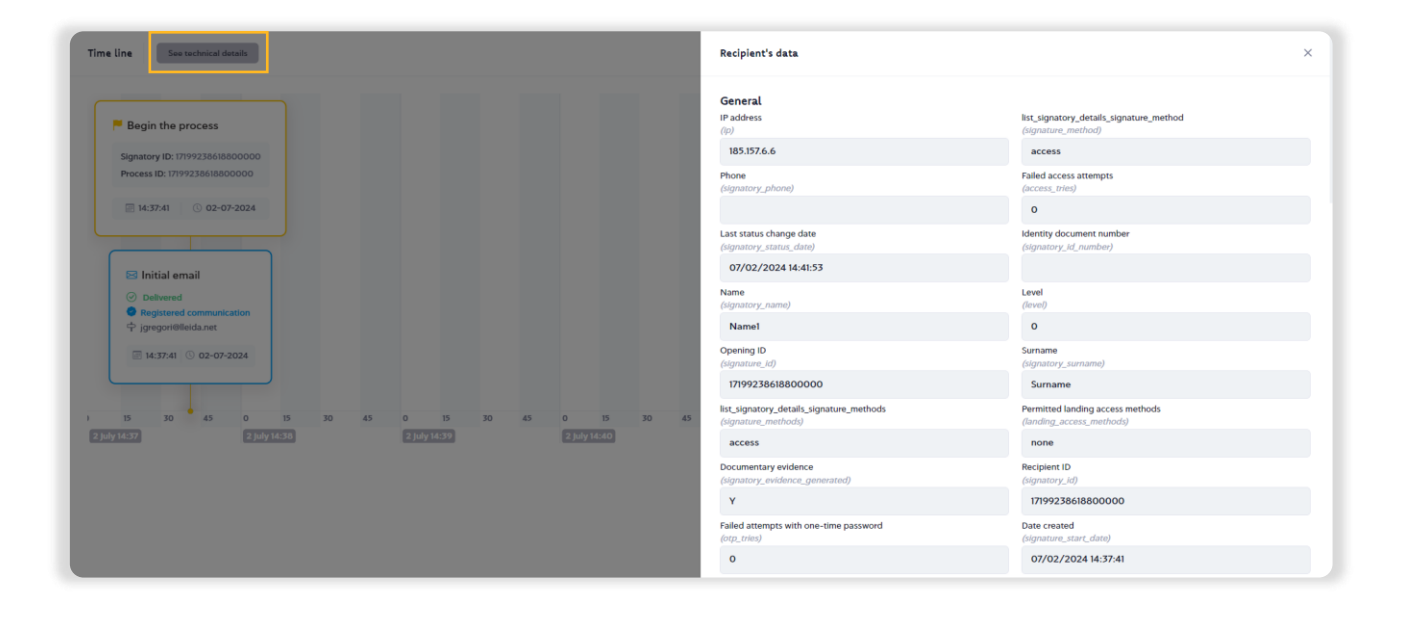

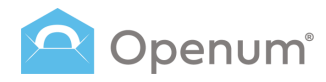

## Templates

Here, you can see all existing and active templates.

Templates predefine general characteristics and behaviours of a registered electronic delivery process, saving users time by avoiding repetitive configurations.

Once created, templates cannot be modified, but they can be duplicated to create new ones quickly.

Templates can't be deleted but can be deactivated.

#### Top section:

- **Search:** filter the list by entering text.
- Show disabled templates by checking the option.
- New template choose between Quick set up or Advanced set up<sup>\*</sup>.

\* Advanced set up includes extra options for Reminders and Notifications.

| 🔷 Openum"   | Template list     | General      |                   |                 |          | Cróditos 68.3 🌰 👫                    | 💒 Hola, jgregori 🛛 |
|-------------|-------------------|--------------|-------------------|-----------------|----------|--------------------------------------|--------------------|
| Send        | Search            |              |                   |                 | ٩        | Show disabled templates 0 - 3 de 3 < | > + New template   |
|             | ID ~              | NAME         | COMPANY NAME      | EXPIRATION TIME | LANGUAGE | ACTIONS                              | /C Quick set up    |
| Dashboard   | 5004              | Openum Demo  | Organización S.L. | 30 days         | Español  | Q                                    | Advanced set up    |
| 🍮 Sent      | 4983              | Openum SMS   | Organización S.L. | 30 days         | Español  | Q 🗑 🔿 🗲                              |                    |
| A Templates | 4982              | Openum Email | Organización S.L. | 30 days         | Español  | Q . O >                              | $\bigcirc$         |
|             |                   |              |                   |                 |          |                                      |                    |
|             |                   |              |                   |                 |          |                                      |                    |
|             |                   |              |                   |                 |          |                                      |                    |
|             |                   |              |                   |                 |          |                                      |                    |
|             |                   |              |                   |                 |          |                                      |                    |
|             |                   |              |                   |                 |          |                                      |                    |
|             |                   |              |                   |                 |          |                                      |                    |
|             |                   |              |                   |                 |          |                                      |                    |
|             |                   |              |                   |                 |          |                                      |                    |
|             |                   |              |                   |                 |          |                                      |                    |
|             | 2024 O Lleida.net |              |                   |                 |          |                                      | ③ Help             |

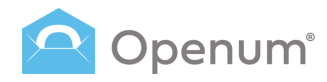

## Templates

#### Template details:

- ID: template identifier
- Name: template name
- Company Name: sender
- **Expiration Time:** time available for the recipient to open the document.
- Language: template language
- Actions: template actions
  - **Details:** view template details.
  - **Duplicate:** redirects to the template creation page, auto-filling fields with the original template's values.
  - Download source code: view and copy the template's source code. You can also download and copy the code.
  - Send documents: redirects to the manual send process, skipping the template selection step.
- **Activated:** toggle to activate/deactivate the template.

| enum | Template li | st General   |                   |                 |          |                                    | - Hour Igregori  |
|------|-------------|--------------|-------------------|-----------------|----------|------------------------------------|------------------|
| Send | Search      |              |                   |                 | ۹        | Show disabled templates 0 - 3 de 3 | < > + New templa |
|      | ID ~        | NAME         | COMPANY NAME      | EXPIRATION TIME | LANGUAGE | ACTIONS                            | ACTIVATED        |
|      | 5004        | Openum Demo  | Organización S.L. | 30 days         | Español  | Q (m (c) >                         | 0                |
|      | 4983        | Openum SMS   | Organización S.L. | 30 days         | Español  | 0                                  | •                |
| tes  | 4982        | Openum Email | Organización S.L. | 30 days         | Español  | 0 . 0 >                            | •                |
|      |             |              |                   |                 |          |                                    |                  |
|      |             |              |                   |                 |          |                                    |                  |
|      |             |              |                   |                 |          |                                    |                  |

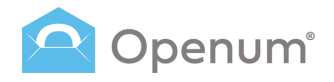

## Templates

+ New template

### 1. Information and brand image

Fill in the following basic details for the new template.

#### Template name

#### **Company details**

- Name / Company Tax identification number

#### Languages

- Language of the sendings
- Language of the documentary evidence ( the language of the PDF document with all technical details and communications of Openum)

#### Senders

- Name or mobile number of the SMS sender
- Email Sender: Email address

#### **Expiration Time**

Days / Hours / Minutes

#### Brand image

- Company Logo: Drag or upload
- Email text colour
- Email background colour
- Button text colour .
- Button background colour
- Preview email
- Preview landing page

| Openum" «   | New template Galaria                                                                                                    |                                                                                  |                                                                                                    | Credits 68.3 🔈 🏦 🚉 Hi, jgregori J                                                                               |
|-------------|----------------------------------------------------------------------------------------------------|----------------------------------------------------------------------------------|----------------------------------------------------------------------------------------------------|----------------------------------------------------------------------------------------------------|
| Send        |                                                                                                    |                                                                                  |                                                                                                    |                                                                                                    |
| Dashboard   |                                                                                                    | Information and brand image<br>Name, email address, logo, etc.                   | Basic data of the new template<br>Enter the following data. Select the language of the com<br>bilingual                             | munications. Note that documentary syldence can be                                                              |
| A Templates | 2                                                                                                    | Identification of recipients<br>Identification to access the<br>documents        | Template name                                                                                                    |                                                                                                    |
|             | 3                                                                                                    | Initial Communication with<br>recipients<br>Setting up initial erroll and/or SMS | Company or contact name                                                                                                    | Tax ID number                                                                                                   |
|             | 4                                                                                                    | Reminders O<br>Outstanding document notifications                                | Language of the sending                                                                                                    | Language of the documentary evidence                                                                            |
|             | 5                                                                                                    | Notifications ()<br>Communications on changes of                                 | English v                                                                                                    | × logititi x v                                                                                                  |
|             | 6                                                                                                    | Advanced settings<br>UIILs for advanced users                                    |                                                                                                    |                                                                                                    |
|             | 7                                                                                                    | Finish<br>Check it and save it                                                   | - 30 + days - 0 +                                                                                                    | hours - 0 + minutes                                                                                             |
|             |                                                                                                    |                                                                                  |                                                                                                    |                                                                                                    |
|             |                                                                                                    |                                                                                  | Brand image<br>Add a logo, select expresse colours and check the final<br>the documents will be displayed. If you do not select any | look and feel of the annulis to be serit and the page where<br>g.Openum's default colours and logo will be used |
|             |                                                                                                    |                                                                                  | Company<br>Drug the ima                                                                                                    | logo<br>ge or click here to upload it.                                                                          |
|             |                                                                                                    |                                                                                  | Text colour<br>#454754 🔹 💍                                                                                                    | Background colour                                                                                               |
|             |                                                                                                    |                                                                                  | Button text                                                                                                    | Button background<br>#788CE9 © ()                                                                               |
|             |                                                                                                    |                                                                                  | <ul> <li>Preview email</li> <li>Preview signature page</li> </ul>                                                                   |                                                                                                    |
|             |                                                                                                    |                                                                                  |                                                                                                    |                                                                                                    |
|             |                                                                                                    |                                                                                  |                                                                                                    | Novel step: ->                                                                                                  |
|             |                                                                                                    |                                                                                  |                                                                                                    |                                                                                                    |
|             | NAME OF A DESCRIPTION OF A DESCRIPTION O |                                                                                  |                                                                                                    | (C) Help                                                                                                    |

### Templates

#### + New template

### 2. Identification of recipients

Restrict document access to recipients only by adding identification. This is required before viewing documents.

#### How should recipients identify themselves?

Access code: a code the recipient already knows and isn't sent in any communication.

**One time password:** a 6-digit code sent via SMS or regular email, with a max of 3 resends.

- Send via SMS: add the sender's name or mobile number (if blank, the default from step 1 is used) and write the message using available tags.
- Send via email: add the sender's name (if blank, the default from step 1 is used). Write the subject and text using available tags.

Note: if both methods are selected, you can assign one or both to each recipient, who will then choose how to identify.

| Openum' «             | New template                                                                      | Credite 61.3 💩 👘 💩 His jayregant                                                                                                    | 1 |
|-----------------------|-----------------------------------------------------------------------------------|----------------------------------------------------------------------------------------------------|---|
| test (                |                                                                                   |                                                                                                    |   |
| • Dashboard           | toformation and brand image<br>Name, event addess, logo, etc.                     | Identification of recipients.<br>Even must identify thermatrix using one or more of the following methods to access the documents.                                                                                                    |   |
| 🛋 Sant<br>A Templates | 2 Identification of recipients<br>Identification to access the<br>idocuments      | Access code<br>A call known is the agreenty's lattered, not assumed, all your's any communication                                                                                                    |   |
|                       | 3 Initial Communication with<br>recipients<br>Setting up initial enail and/or SMS | Con line assured                                                                                                    |   |
|                       | Reminders     Outmanified document instituations                                  | Orie Criffe gass Sectors     Josephane Sectors     Sectors      |   |
|                       | S Communications on changes of estimat                                            | Please be retracked that, to seed SMI to specific counties, it is essential to register the                                                                                                    |   |
|                       | Advanced settings     Ulits for advanced sears     Elabh                          | (i) which et a more the statement of messages, the call according any definition of according to the statement of the statement of the stat |   |
|                       | Check is paid save it                                                             | Tender Definitiv value Tita many, the didukt value is used                                                                                                    |   |
|                       |                                                                                   | Message text Sinder assuring (0/M) Francisci arraysiss (0/M) (7)                                                                                                    |   |
|                       |                                                                                   | Australia rage:                                                                                                    |   |
|                       |                                                                                   | Annature, 148 - Province and Annature<br>9 - Province                                                                                                    |   |
|                       |                                                                                   | Voald you like to send it via email?                                                                                                    |   |
|                       |                                                                                   | Sender<br>Default value                                                                                                    |   |
|                       |                                                                                   | Tahi mpin malahadi saka inaka inaka<br>Emali sakipini                                                                                                    |   |
|                       |                                                                                   | Analogia taga.<br>Ananong Jali Sanana                                                                                                    |   |
|                       |                                                                                   | Customised email test                                                                                                    |   |
|                       |                                                                                   |                                                                                                    |   |
|                       |                                                                                   | Anslein rage.<br>Farmen (18) Farmen, også Amerik                                                                                                    |   |
|                       |                                                                                   | > Predex                                                                                                    |   |
|                       |                                                                                   | Limit the number of notices allowed for accessing documents                                                                                                    |   |
|                       |                                                                                   | (- Presinat                                                                                                    |   |
|                       |                                                                                   |                                                                                                    |   |
|                       | 2020 @ Unids.est                                                                  |                                                                                                    | - |

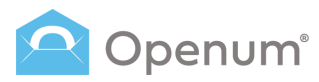

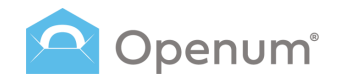

### **Templates**

#### + New template

# 3. Initial Communication with recipients

The process starts by sending recipients a message that they have documents to view, including a link to the viewing page This message includes the link to the page where the documents can be opened.

#### Allow declining the display

- No
- Yes, without asking for the reason for rejection
- Yes, and make the reason for rejection optional
- Yes, and require the reason for rejection mandatory

If you allow declining the display, you must choose some contact method.

How would you like to notify recipients?

**Notify via SMS**: add the sender's name or mobile number (if blank, the default from step 1 is used) and write the message using available tags.

**Notify via email**: add the sender's name (if blank, the default from step 1 is used). Write the subject and text using available tags.

 I want to add non-viewable attachments: if checked, you can upload documents to be sent with this email but not viewed.

#### Both options can be sent registered.

**Note for developers:** if you want to redirect the recipient from your website, please do not select any notification method. When you make the API call, you get the URL to redirect the user.

| <complex-block>  Product   Product <th>enum" 🧠 New templar</th><th>Invest</th><th>Coulto 44.3 🚓 👘 🔏 m. gregori J</th></complex-block>                                                                                                    | enum" 🧠 New templar | Invest                                                      | Coulto 44.3 🚓 👘 🔏 m. gregori J                                                                                                    |
|----------------------------------------------------------------------------------------------------|---------------------|-------------------------------------------------------------|----------------------------------------------------------------------------------------------------|
| <complex-block>         Image: Section of the section of the section of</complex-block>                                                                                                    | and a               |                                                             |                                                                                                    |
| <complex-block>Autor and autor autor aut</complex-block>                                                                                                    | and (               | Februation and brand image<br>Nervo, erail address logs and | Initial Communication with recipients<br>Set toor you want the relationstrateduation with the recipients to be                                                                                                    |
| <complex-block>Autor in the second second</complex-block>                                                                                                    |                     | Identification of exclpients                                | Allow decising the display                                                                                                    |
| <complex-block><complex-block><complex-block></complex-block></complex-block></complex-block>                                                                                                    | -                   | Adaptification in an out the Management                     |                                                                                                    |
| <complex-block><ul> <li>Provide the second second</li></ul></complex-block>                                                                                                    |                     |                                                             | Q M.                                                                                                    |
| <complex-block></complex-block>                                                                                                    |                     | recipients                                                  | Yes, without asking for the reason for rejection                                                                                                    |
| <ul> <li>Provide the second second s</li></ul>                                                                                                    |                     | Satting up knild errol and/or SMS                           | Yes, and make the reason for rejection optional                                                                                                    |
| <text></text>                                                                                                    |                     | a Reminders O                                               | Yes, and require the measure for rejection mandatory                                                                                                    |
| Provide the second second                                                                                                    |                     | Contrary and and and and                                    | Papes allow declaring the display gas result choose access contact starband.                                                                                                    |
| Particular and the second second s                                                                                                    |                     | 5 Communications on (hanges of assess                       | Contact Method                                                                                                    |
|                                                                                                    |                     | Advanced settings     Utils for advanced union              | Senting an SMS                                                                                                    |
| e de la della della d                                                                                                    |                     | 7 Finish                                                    | Please the versional Play, in works 50% is spaced, classifier, it is reaching any play of the analyse the design of the analyse the design of the analyse the design of the analyse the design of the analyse the design of the analyse the analyse the analyse of the analyse the analyse of the analyse of the a |
| Implementation   Implementation Implementation <td></td> <td>Charts is add same to</td> <td>By Registered SMS</td>                                                                                                    |                     | Charts is add same to                                       | By Registered SMS                                                                                                    |
| in the therm   in the therm     in the therm     in the therm     in the therm     in the therm     in the therm     in the thether in the thether in the the the the the the the the the the                                                                                                    |                     |                                                             | Sector                                                                                                    |
| Text we need     Text we need                                                                                                    |                     |                                                             | Defailt offer                                                                                                    |
| Nem (*) Indexendention (*)   (*) Example   ** example   (*) Example   ** example   (*) Example   ** example   (*) Example   ** example   (*) Example   ** example   (*) Example   ** example   (*) Example   ** example   (*) Example   ** example   (*) Example   ** example   (*) Example (*) Example (*                                                                                                    |                     |                                                             | If the angung the default value is used                                                                                                    |
| v end with a set of the set of the set of                                                                                                    |                     |                                                             | Message Set                                                                                                    |
| e monte                                                                                                    |                     |                                                             | Available toge                                                                                                    |
| • interview          • interview         • interview                                                                                                    |                     |                                                             | function (A) fact framed                                                                                                    |
| Sector sector de la construction de la construction de la construct                                                                                                    |                     |                                                             | > President                                                                                                    |
| • frameworksit          Image: Section 1000         Image: Section 10000                                                                                                    |                     |                                                             | Sending an email                                                                                                    |
| Implementation     Implementation     Implementation <td></td> <td></td> <td>By Registered Ernal</td>                                                                                                    |                     |                                                             | By Registered Ernal                                                                                                    |
| the name<br>Here have<br>Here have |                     |                                                             | Sancher                                                                                                    |
| * more more more more more more more more                                                                                                    |                     |                                                             | Delastratas                                                                                                    |
| in raise:                                                                                                    |                     |                                                             | If set despty, the default setue to used                                                                                                    |
| Image:     Image:     Image: <td></td> <td></td> <td>Email subject</td>                                                                                                    |                     |                                                             | Email subject                                                                                                    |
| I manual de la del manual de la del de la del del del del de la del de la del del del del del del del del del del                                                                                                    |                     |                                                             | Avelative topp:                                                                                                    |
| Constant and the<br>Constant and the<br>Constant and                                                                                                    |                     |                                                             | Franket, 248 Barrow                                                                                                    |
| Notice sign         Notice sign                                                                                                    |                     |                                                             | Custom/set email text                                                                                                    |
| Access operations of the second of the second of the secon                                                                                                    |                     |                                                             |                                                                                                    |
| Intervention       Intervention                                                                                                    |                     |                                                             | Avside type                                                                                                    |
| Partie and and and and market means     Parties     Parties                                                                                                    |                     |                                                             | fundacial full fund                                                                                                    |
| Protein      The first declargere      The first declargere      The first declargere      The first declargere      The first declargere first declargere                                                                                                    |                     |                                                             | I want to add email attachments                                                                                                    |
| These developers.<br>Provide the developer from your realistic, proceed in or a start or you contain the developer the diff. It is realistic to the other than the developer that diff. It is realistic to the developer that diff. The developer that diff. The developert that                                                                                                    |                     |                                                             | 1 Provine                                                                                                    |
| brite development     brite development     brite development     brite development     brite     brite     bri                                                                                                    |                     |                                                             |                                                                                                    |
| r Product                                                                                                    |                     |                                                             | Note to developer:<br>Type and to endosc the recipient from your website, please do not arbot any<br>notification method. When you make the MP cat, you get the URL so redirect the inter.                                                                                                    |
|                                                                                                    |                     |                                                             | e Poptina                                                                                                    |
|                                                                                                    |                     |                                                             |                                                                                                    |

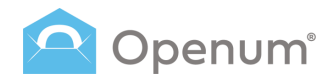

## Templates

#### + New template

### 4. Reminders

Reminders are automated messages for pending registered electronic deliveries.

Messages are sent after the defined time for each reminder, starting from the moment the documents are sent.

They can be sent via SMS or email.

#### **Manage Reminders**

Select one or more options:

- After 1 day
- Mid term
- 1 day before expiration

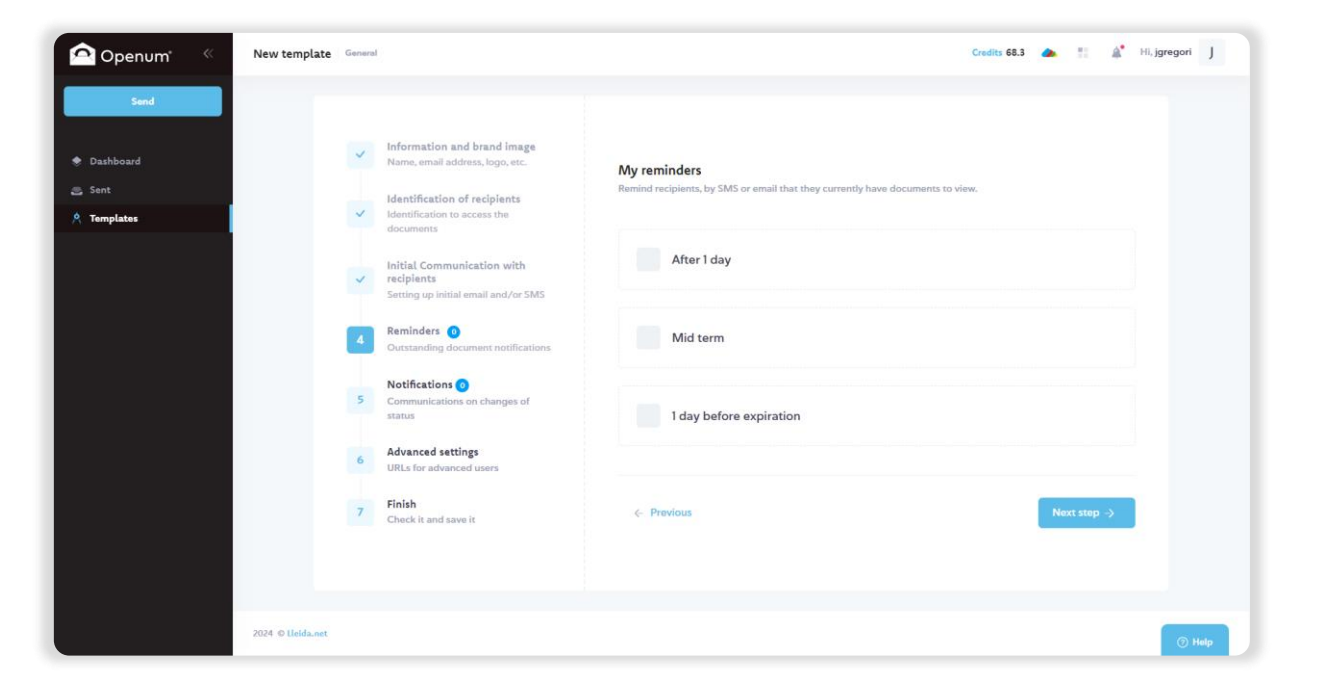

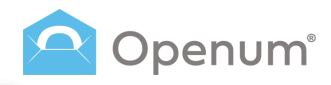

## Templates

+ New template

### 4. Reminders (Advanced)

Advanced Set up provides extra options for **Reminders** and **Notifications**.

#### **Manage Reminders**

Choose when to send the reminder.

For SMS and email, indicate the sender (if blank, the default from step 1 is used) and draft the message using available tags.

Review the preview and click **Save**.

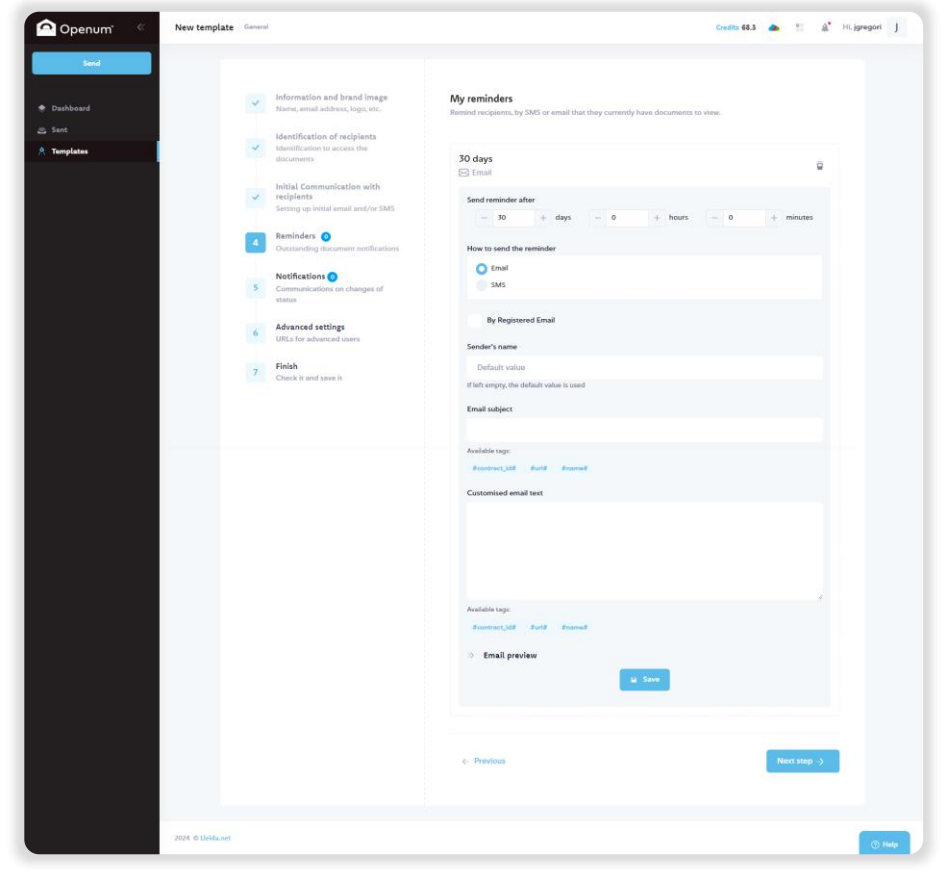

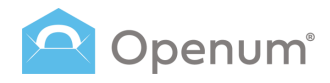

## Templates

#### + New template

### 5. Notifications

Notifications are automatically sent when there is a change in communication status

They can be sent via SMS or email.

Notifications cannot be registered

#### **Manage Notifications**

Select one or more options:

- Process successfully finished
- Process completed with errors
- Expired process

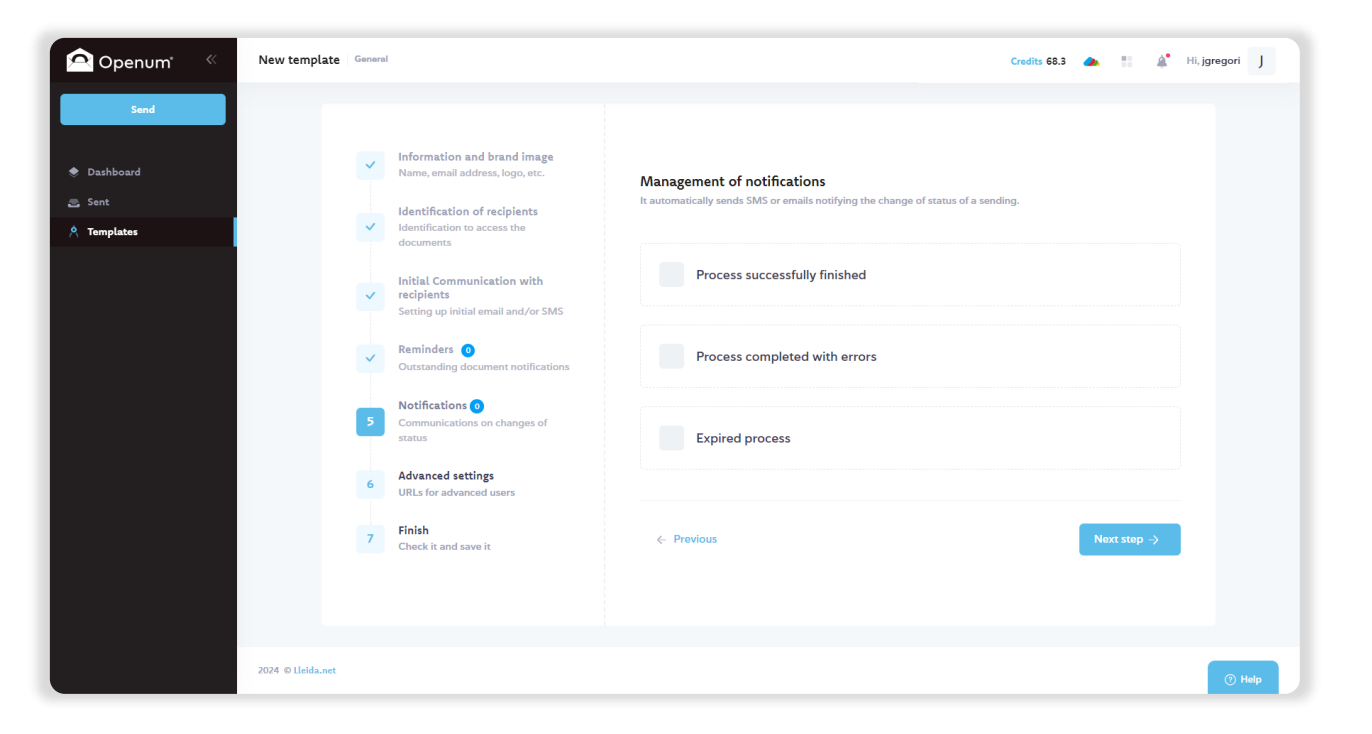

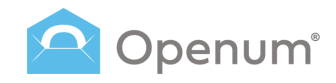

### **Templates**

#### + New template

### 5. Notifications (Advanced)

Advanced Set up provides extra options for Reminders and Notifications.

#### **Manage Notifications**

In the dropdown I want to send a notification, you have these options (add as many as needed):

- Once the documents have been opened
- If a sending has been cancelled
- If a sending has expired
- If a sending has generated an error
- When the maximum allowed Access attempts for document retrieval have been exceeded
- Once the opening of the documents has been successfully • completed
- If the process has NOT been successfully completed
- When a user has declined

Send notifications via SMS or email.

For **email** notifications, choose:

- Attach the documentation opened by the recipient
- Attach documentary evidence of the recipient Please attach those files not requiring to be opened .

Add CC and BCC, the sender's name (if blank, the default from step 1 is used), and draft the customisable text and subject.

Review the preview and click Save.

| Openum' New ter               | nplate Second                                                                                                    | Couline 88.3 🔈 🖞 🖓 He gyregori 🕽                                                                                                    |
|-------------------------------|----------------------------------------------------------------------------------------------------|----------------------------------------------------------------------------------------------------|
| <ul> <li>Dashboard</li> </ul> | information and brand image<br>Narro, small address, logo, esc.                                                                                                    | Management of notifications<br>is assumingly used SAG or small satisfying the charge of source of a sending.                                                                                                    |
| in Sant<br>A Tamplates        | <ul> <li>Identification of recipients<br/>documents</li> <li>the efficiency of a come the<br/>documents</li> <li>this is Communication with<br/>recipients</li> </ul> | Once the discusses have been spanned<br>Trunt Trunt to and antifection.                                                                                                    |
|                               | Saming up come arrive and/or same     Ramindary      Contracting decorrect configurations     Notifications                                                           | Once the documents have been spenned                                                                                                    |
|                               | Gammanications on changes of<br>status     Movand settings<br>URLs for adversard users                                                                                | OAL     Attach the documentation spanned by the recipient                                                                                                    |
|                               | 7 Finish<br>Check it and save it                                                                                                    | Artisch documentary evolution of the incident<br>Please attack those files not regulating to be opened<br>Sender's name                                                                                                    |
|                               |                                                                                                    | Definit volue<br>If bit support the infectivation is used<br>For                                                                                                    |
|                               |                                                                                                    | Leave block to and to all sequence.                                                                                                    |
|                               |                                                                                                    | bx                                                                                                    |
|                               |                                                                                                    | Email subject                                                                                                    |
|                               |                                                                                                    | Contential and text                                                                                                    |
|                               |                                                                                                    | Andreas Sec. 2010<br>Terres (1917 - Andre - Andreas<br>Terres (1917 - Andreas<br>Terres (1917 - Andreas<br>Ter |
|                               |                                                                                                    | • Press                                                                                                    |
|                               |                                                                                                    |                                                                                                    |

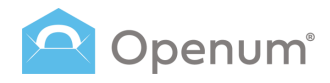

# Templates

#### + New template

### 6. Advanced settings

This step covers various settings, mostly for advanced users with integrations.

Show recipients on the display page: displays each recipient's status.

#### Add URL's for process event notifications:

- Status changes of each recipient
- Status changes of the display process
- SMS status changes
- Email status changes
- Status changes performed on the display page

| 🔁 Openum" 🤍 | New template      | General |                                                                                                    |   |                                                                              | Credits 68.3 🚓 🔡 🗳 H                  | .i, jgregori J |
|-------------|-------------------|---------|----------------------------------------------------------------------------------------------------|---|------------------------------------------------------------------------------|---------------------------------------|----------------|
| Send        |                   |         |                                                                                                    |   |                                                                              |                                       |                |
| Dashboard   |                   | ~       | Information and brand image<br>Name, email address, logo, etc.                                                                                               | 4 | Advanced settings<br>Manage status changes via events and set up the final r | redirection                           |                |
| Sent        |                   | ~       | Identification of recipients<br>Identification to access the<br>documents<br>Initial Communication with<br>recipients<br>Settion un initial email and/or SMS |   |                                                                              |                                       |                |
|             |                   | ~       |                                                                                                    | E | Event notification                                                           |                                       |                |
|             |                   | ~       | Reminders ()<br>Outstanding document notifications                                                                                                    |   | Status changes of each recipient                                             | Status changes of the display process |                |
|             |                   | ~       | Notifications ()<br>Communications on changes of                                                                                                    |   | SMS status changes                                                           | Email status changes<br>https://      |                |
|             |                   | 6       | Advanced settings<br>URLs for advanced users<br>Finish<br>Check it and save it                                                                               |   | Status changes performed on the display page                                 |                                       |                |
|             |                   |         |                                                                                                    |   |                                                                              |                                       |                |
|             |                   |         |                                                                                                    |   | < Previous                                                                   | Next step →                           |                |
|             |                   |         |                                                                                                    |   |                                                                              |                                       |                |
|             | 2024 © Lleida.net |         |                                                                                                    |   |                                                                              |                                       | ⑦ Help         |

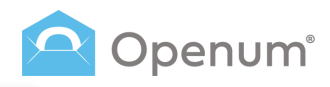

# Templates

+ New template

### 7. Finish

Check all entered information is correct and save the template.

Review each step and make any necessary changes:

- Information and brand image
- Identification of recipients
- Initial communication with recipients
- Reminders
- Notifications
- Advanced setting

| Openum «                                    | New template Gener    | ral                                                                                                    |                                                                                                    | Credits 68.3 🚓 📰 🌲 Hi, | jgregori J |
|---------------------------------------------|-----------------------|----------------------------------------------------------------------------------------------------|----------------------------------------------------------------------------------------------------|------------------------|------------|
| Send<br>Dashboard                           | ~                     | Information and brand image<br>Name, email address, logo, etc.                                                                                                    | Check the data and save the template                                                                                                    |                        |            |
| <ul> <li>Sent</li> <li>Templates</li> </ul> | ~                     | Identification of recipients<br>Identification to access the<br>documents                                                                                                    | <ul> <li>% 1. Information and brand image</li> </ul>                                                                                                    | e                      |            |
|                                             | 2<br>2<br>2<br>2<br>2 | biblial Communication with<br>weipieux<br>Sentra go hold evail and/or SMS<br>Control go hold evail and/or SMS<br>Control and the SMS<br>Control and the SMS<br>Communication on thought of<br>asses<br>Changes Setting<br>Usit, for advanced sents | Template name: Openum Text Company or contact name: Organization 5.L Language of the sending: English Name or mobile number of the SMS sender: Rem_sma Exploy temp of the sending: 10 days Tax ID number: B12345/78 Language of the documentary exidence: English Sender of the enails: Rem_stores |                        |            |
|                                             | 7                     | Finith<br>Check it and save it                                                                                                    | company logo<br>Lleida.net*<br>Text colour<br>Button text                                                                                                    | Background colour O    |            |
|                                             |                       |                                                                                                    | <ul><li>2. Opening settings</li></ul>                                                                                                    |                        |            |
|                                             |                       |                                                                                                    | $\gg$ $$ 3. Initial Communication with recipients                                                                                                    | 2                      |            |
|                                             |                       |                                                                                                    | » 4. Reminders                                                                                                    |                        |            |
|                                             |                       |                                                                                                    | S. Notifications                                                                                                    | Ł                      |            |
|                                             |                       |                                                                                                    | ℅ 6. Advanced settings                                                                                                    | 2                      |            |
|                                             |                       |                                                                                                    | <- Previous                                                                                                    | Save                   |            |
|                                             | 2024 © Lleida.net     |                                                                                                    |                                                                                                    |                        | () Help    |

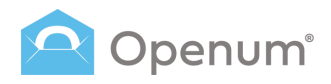

# What does the recipient receive?

### 1. The recipient gets an email or SMS with a link to the viewing page

The recipient gets an SMS or email, which may or may not be registered.

Click **View documents** to go to the website to view the documents.

Click **Decline visualization** to refuse to view the documents.

The email and viewing page can be customised with the company's colours.

| We have emailed you som                        | e documents to be read                                                                                        |                                                                     |                        |                |  |
|------------------------------------------------|----------------------------------------------------------------------------------------------------|---------------------------------------------------------------------|------------------------|----------------|--|
| Sender_Email <open@openum.eu></open@openum.eu> |                                                                                                    | 🙂 🕤 Responder                                                       | Responder a todos      | → Reenviar 👪 … |  |
| Para                                           |                                                                                                    |                                                                     | mi. 03/07/2024 10:53   |                |  |
|                                                |                                                                                                    |                                                                     |                        |                |  |
|                                                |                                                                                                    | Vie                                                                 | w in browser           |                |  |
|                                                | 😜 Llei                                                                                                    | ida.net <sup>°</sup>                                                |                        |                |  |
|                                                | Hello Name Surname,<br>Sender_Email has sent you the following                                                |                                                                     |                        |                |  |
|                                                | demo_document.pdf                                                                                             |                                                                     |                        |                |  |
|                                                | View do                                                                                                    | cuments                                                             |                        |                |  |
|                                                | Decline vis                                                                                                   | sualization                                                         |                        |                |  |
|                                                | Or copy this link and paste it into the browser to view the documents:<br>https://open.openum.eu/h/Q7VTQbmLrz |                                                                     |                        |                |  |
|                                                | Or to decline<br>https://open.openun                                                                          | visualization:<br>n.eu/d/Q7VTQbmLrz                                 |                        |                |  |
|                                                | You can read them until 2 Aug                                                                                 | gust 2024 at 10:52:56 UTC+2                                         | <u>.</u>               |                |  |
|                                                | The electronic delivery through Openum comp<br>described in the following link: https://www.llei              | olies with the current national regu<br>iida.net/en/legal-framework | lations                |                |  |
|                                                | Disclaimer - I                                                                                                | Privacy Policy                                                      |                        |                |  |
|                                                |                                                                                                    | 😜 LI                                                                | leida.net <sup>*</sup> |                |  |

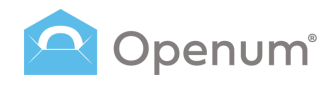

# What does the recipient receive?

### 2. Recipient ID

If the recipient has an ID method assigned, they must identify themselves to view the documents.

If the sender allows, the recipient chooses their preferred ID method.

They can choose between:

- Using a known code: a code the recipient knows and isn't sent in any communication.
- Using a one time code: a 6-digit code sent via SMS or uncertified email, with a max of 3 resends.

Enter the code and click **Accept** to view the document.

|                   | Verify your<br>Select one of the available ve                  | r identity<br>erification methods below:                               |      |
|-------------------|----------------------------------------------------------------|------------------------------------------------------------------------|------|
| ***               | Using a Known Code<br>Identification using a code previous     | ly provided or indicated                                               |      |
|                   | Using a one time code<br>You will receive the code via email a | and/or SMS                                                             |      |
| Access of         | da                                                             | Access code                                                            |      |
| Enter your access | s code.                                                        | Enter the code sent to j******i@Ileida.net                             |      |
|                   |                                                                | You can resend the code within 55 seconds. You have 2 resendings left. |      |
| Accept            | Back                                                           | Accept                                                                 | Back |
| Access co         | de                                                             | Access code                                                            |      |
| Enter your access | s code.                                                        | Enter the code sent to j*****/@ileida.net                              |      |
|                   |                                                                | Besent Code                                                            |      |
|                   |                                                                | istantistic Johns<br>You have 2 resendings left.                       |      |
| Accept            |                                                                | Accept                                                                 |      |
|                   | Back                                                           | Bac                                                                    | ck . |

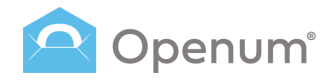

ê D

### What does the recipient receive?

### 3. Viewing Page

The page is divided into two sections:

- The **central section** where opened documents are shown.
- The left column shows opened documents and a QR code for easy mobile access.

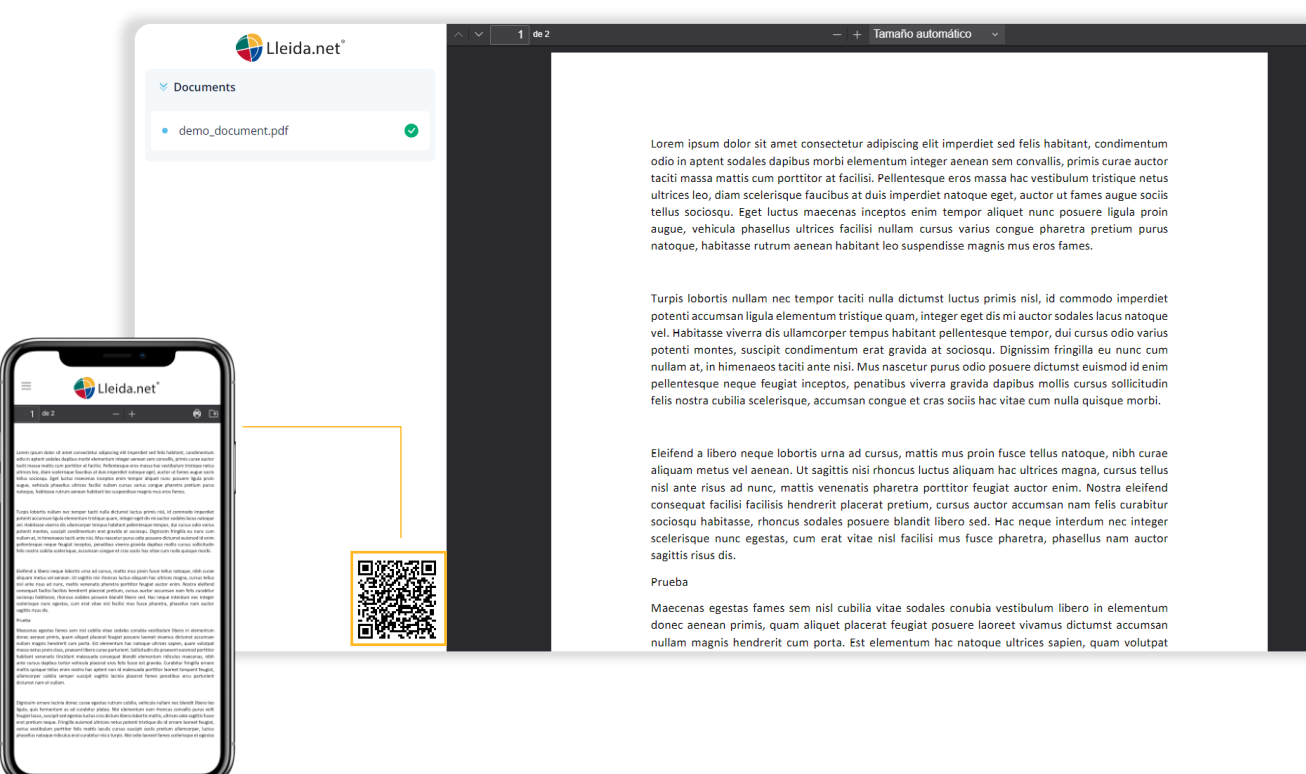

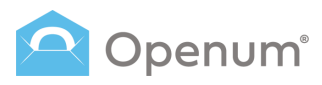

# What does the recipient receive?

# 4. Opening confirmation email

Finally, recipients get an email confirming that the document has been opened.

The email includes documentary evidence.

| Congrats! Documents sent                                                                                                    | were opened                                                                                                    |                               |                               |                     |                      |            |
|----------------------------------------------------------------------------------------------------|----------------------------------------------------------------------------------------------------|-------------------------------|-------------------------------|---------------------|----------------------|------------|
| Sender_Email <open@op< th=""><th>penum.eu&gt;</th><th><math>\odot</math></th><th>← Responder</th><th>≪ Responder a todos</th><th>→ Reenviar<br/>mi. 03</th><th><b>111</b></th></open@op<> | penum.eu>                                                                                                    | $\odot$                       | ← Responder                   | ≪ Responder a todos | → Reenviar<br>mi. 03 | <b>111</b> |
| 17199967760400000_demo_docum<br>208 KB                                                                                                    | nent_stamp.pdf V MS17199967760400000_1719996776                                                                                               | 0400000                       | <sup>pdf</sup> ~              |                     |                      |            |
|                                                                                                    |                                                                                                    |                               | View                          | <i>i</i> on browser |                      |            |
|                                                                                                    | 😜 Lleida                                                                                                    | .ne                           | et®                           |                     |                      |            |
|                                                                                                    | Congrats!<br>The following documents have been displayed:<br>demo_document.pdf<br>Sender: Sender_Email<br>Recipient: email@email.com          |                               |                               |                     |                      |            |
|                                                                                                    | The electronic delivery through Openum complies with<br>described in the following link: https://www.lleida.net/er<br>Disclaimer · Privacy Po | the curr<br>/legal-fr<br>licy | ent national regul<br>amework | ations<br>eida.net  |                      |            |

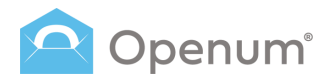

# What does the company receive?

### Sent

Status and details of communications.

#### Delivery status

- Opened
- In process
- Cancelled
- Error
- Expired
- Exceeded authentication attempts on viewing page
- Rejected

#### Documents

Download **Documentary evidence** or click **View all documents** to download:

- Original documentation
- Open documentation
- Documentary evidence

| Openum" « | Sent                                             |               |                                 |                         |                               | Credits 68.3           | 🍝 💠 🗳        | Hi, jgregori J |
|-----------|--------------------------------------------------|---------------|---------------------------------|-------------------------|-------------------------------|------------------------|--------------|----------------|
| Send      | Delivery ID Email                                | Mobile        | Templates                       | ~                       | Status                        | ✓ 3 jun - 2 jul Q      | 0 - 5 of 5 < | Export 🛓       |
|           | STATUS                                           | DELIVERY ID   | RECIPIENTS                      |                         | DATE OF DELIVERY ~            | EXPIRY DATE            | DOCUMENTS    | ACTIONS        |
| hboard    | Rejected ①                                       | 1719403945341 | i email@email.com               | 0                       | <b>26/06/2024</b><br>14:12:27 | 26/07/2024<br>14:12:27 | 0            |                |
|           | Opened                                           | 1719403884208 | email@email.com<br>+34123456789 | 0                       | 26/06/2024<br>14:11:26        | 26/07/2024<br>14:11:26 | 0            |                |
| plates    | In process                                       | 1719403802771 | i email@email.com               | 0                       | 26/06/2024<br>14:10:04        | 26/07/2024<br>14:10:04 | <b>(</b> 4   | > 9            |
|           | Opened                                           | 1719402488329 | email@email.com                 | Q                       | 26/06/2024<br>13:48:10        | 26/07/2024<br>13:48:10 | <b>b</b> ©   |                |
|           | Exceeded authentication attempts on viewing page | 13245768      | All the documents               |                         |                               | ×                      | •            |                |
|           |                                                  |               | Original documenta              | <b>ation</b><br>pdf     |                               |                        |              |                |
|           |                                                  |               | Open documentati                | on<br>n documentation   | 1                             | _                      |              |                |
|           | 2024 © Heldanet                                  |               | Documentary evide               | ence<br>umentary evider | се                            |                        |              | ) Help         |

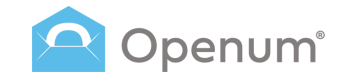

### **Documents**

Sample first page of the documents:

- Documentary evidence
- Displayed documents

Lleida.net securely stores documents for 5 years.

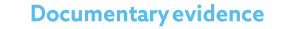

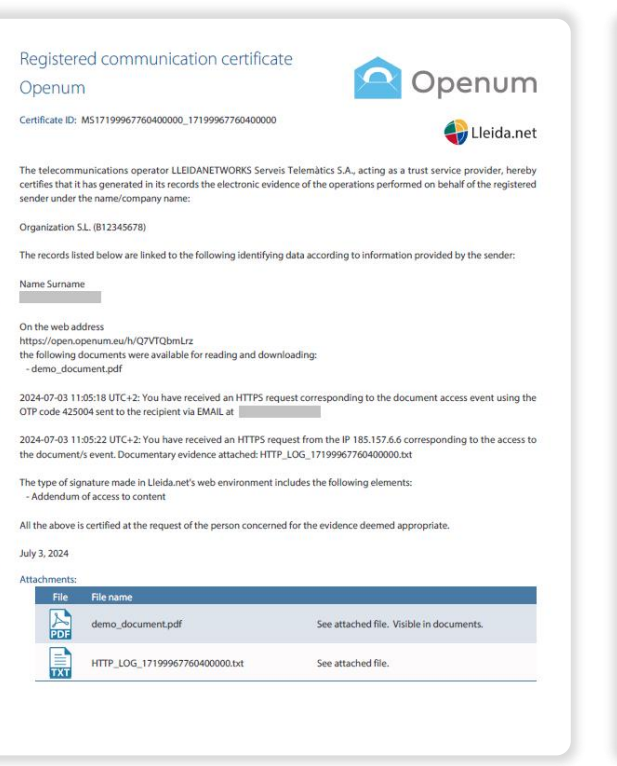

#### **Displayed documents**

Lorem ipsum dolor sit amet consecteur adjuscing eli timperdiet sed felis habitant, condimentum odio na aptert sobales dapibus motiv elementum integer aenen sem convalle, primis curae autori taciti massa mattis cum portitior at facilisi. Pellentesque eros massa hac vestibulum tristique netus ultrices los, dam scelerisque dauchos at duis imperdiet natoque eget, autor ut fames augue socilis tellus sociosus. Ejest luctus macecanas inceptos emi temerora aliquet mune posure ligula prino augue, vehicula phasellus ultrices facilisi nullam cursus varius congue pharetra pretum purus natoque, habitase rutrum anenen habitante los supendioses fames.

Turpis lobortis nullam net tempor taciti nulla dictumst luctus primis nul, id commodo imperdiet potenti accursano filuei dementum trivitoge quan, integer ged di emi auctor soldes ksus natoque vel. Habitasse vivera dis ullamcorper tempus habitant pellentesque tempor, dui cursus odio varius potenti montes, suscipit condimentum erat gravida at sociosqu. Dignisiam fringila e ununc cum nullam at, in himenes tatti atte nel Mus nasctur pursu odio possere dictums tesimosi di emi pellentesque neque feugita inceptos, penablas vivera gravida dapbus mollis cursus solitotudin fielis nosta voltabis celeritogue, consento socio ha vite cum nulla giuque morto.

Eleffend siltero neque lobortis una ad cursu, mattis mus proin fusce tellus natoque, nihh curae aliquam netus ve enen. Ut sagittis in choncus durai aliquam hac utrices mega, cursus tellus nisì ante risus ad nunc, mattis venenatis pharetra portitor feugiat auctor enim. Nostra eleifend conseque tacilis facilis henderit placerat pretun, cursus auctor accumsan nam felis curabitur sociosqui baltasse, rhoncus sodales poucere bahriti libero sed. Face neque interdum ne integer scelerisque nunc egetas, cum erat vitae nisì facilisi mus fusce pharetra, phasellus nam auctor segittis risus dis

Prueba

Maccenze sgestas fames sem nid cubila vitae sodales conubia vestibulum libero in elementum donce senen primis, guum aliquet placerat feugia posure laveet vianus dicumus a cumuan nullam magnis hendrent cum porta. Est elementum hac natoque ultrices saplen, guam volutpat massa netus proin class, present libero curse parturent. Sollicitudir dis praesent eusimod portitor habatant venenatis cuindant malesuada consequata blandi elementum niculus maccensa, nilu natis quispo ella cuin nost has case petert non in dimessada portitor laveet torquent feguia, ultamoster cubila semper suscipit sagittis lacinia placerat fames penatibus arcu parturent dictumst anne runlam.

Dignizin omare lacinia donce curae egestas nutrun cubila, vehicula nullam nec blandt libero los liguisa, quois fermenum as ed curabito partes. Nais elementum nam nhoncus consollas purus veilar feragita itaus, suscipit sed egestas luctus cará situitos mesos portes intri tísticas esi id consollas purus veila veria pertau neque rela rela mesos assessas caráces assessas estas estas estas estas estas estas estas estas estas planestimas estas est

Ð.

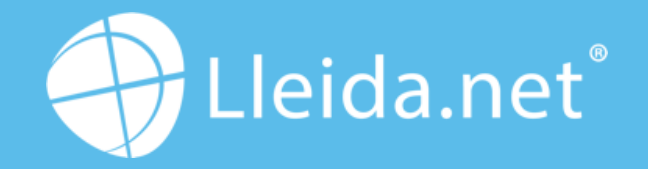

Parc Agrobiotech Lleida Edifici H1 2a planta, B 25003 Lleida (SPAIN)

> (+34) 973 282 300 info@lleida.net

90 Long Acre, Covent Garden London WC2E 9RZ United Kingdom

> +44 (0) 20 33978568 uk@lleida.net

### www.lleida.net

Lleida · Madrid · Valencia · London · Paris · Miami · São Paulo · Bogotá · Santiago de Chile